Le classi virtuali su HUB Scuola

#### Le classi virtuali su HUB Scuola

- Gli studenti e i docenti registrati su HUB Scuola possono lavorare insieme all'interno di una classe virtuale.
- Solo docenti certificati possono creare le classi virtuali.
- Esistono due tipologie di classi su HUB Scuola:
   o classe privata
  - $\circ$  classe pubblica

## Le classi virtuali su HUB Scuola

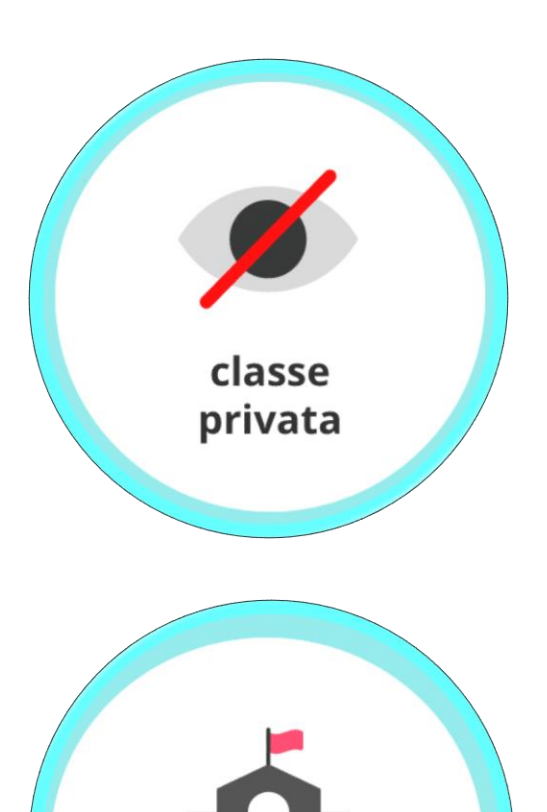

classe pubblica Gli utenti possono parteciparvi solo dietro invito del docente che l'ha creata o inserendo il "codice classe" che questi ha inviato loro.

Classi inserite in un elenco suddiviso per scuole. Ogni docente può verificare se la classe è già stata creata da un collega, puo parteciparvi **richiedendo il permesso al docente che l'ha creata**.

#### Funzionalità della classe virtuale a seconda della tipologia di utente

|                                                | Docente              | Studente     |
|------------------------------------------------|----------------------|--------------|
| Creare una classe                              | $\checkmark$         | X            |
| Invitare nuovi utenti in una classe esistente  | $\checkmark$         | X            |
| Scorrere la lista delle proprie attività       | $\checkmark$         | $\checkmark$ |
| Assegnare attività e attribuire votazioni      | $\checkmark$         | X            |
| Mettere eventi nel Calendario di classe        | <ul> <li></li> </ul> | X            |
| Creare Lesson Plan                             | <ul> <li></li> </ul> | $\checkmark$ |
| Creare un Blog                                 | ~                    | $\checkmark$ |
| Inserire contenuti tra le Risorse della classe | $\checkmark$         | $\checkmark$ |

# Come si crea una classe virtuale privata?

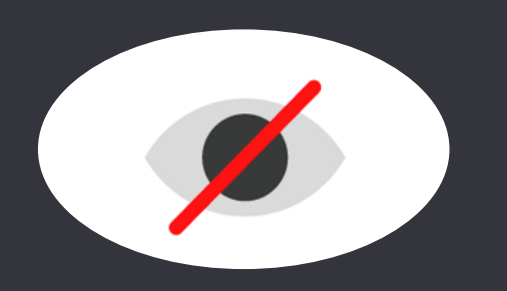

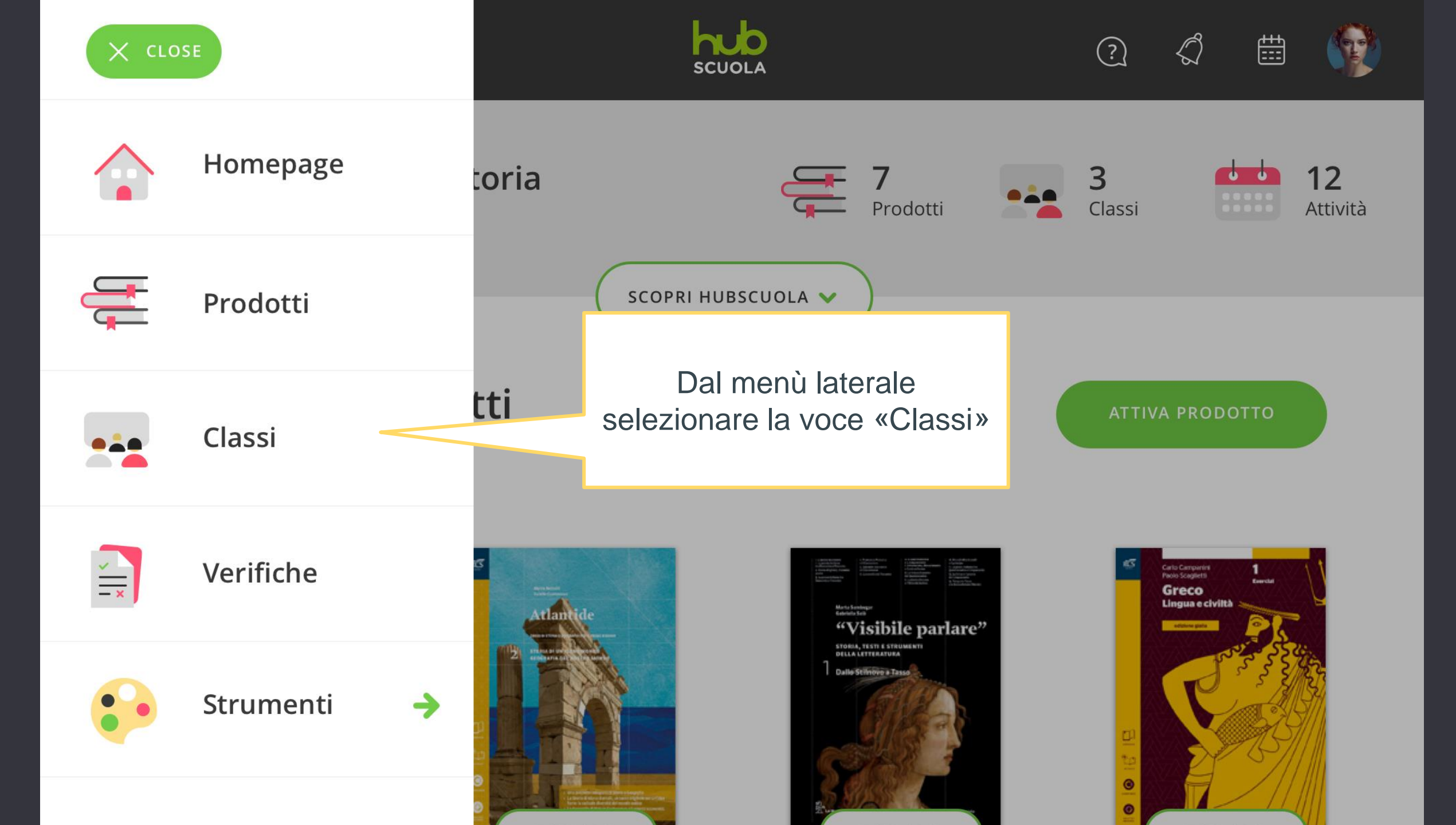

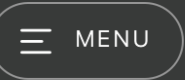

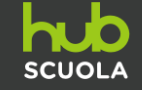

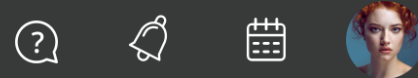

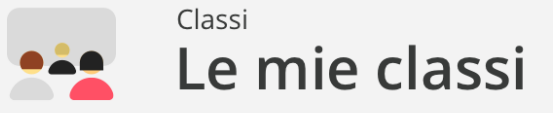

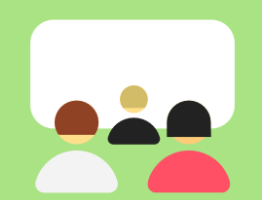

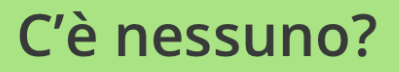

#### Non hai ancora creato nessuna classe!

Inizia subito: basterà inserire il nome della tua classe... et voilà! Potrai condividere risorse con i tuoi studenti, fare lezione in modo innovativo e riscoprire la scuola in modo divertente.

AGGIUNGI CLASSE

•

Clicca su «AGGIUNGI CLASSE»

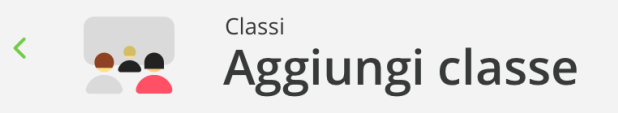

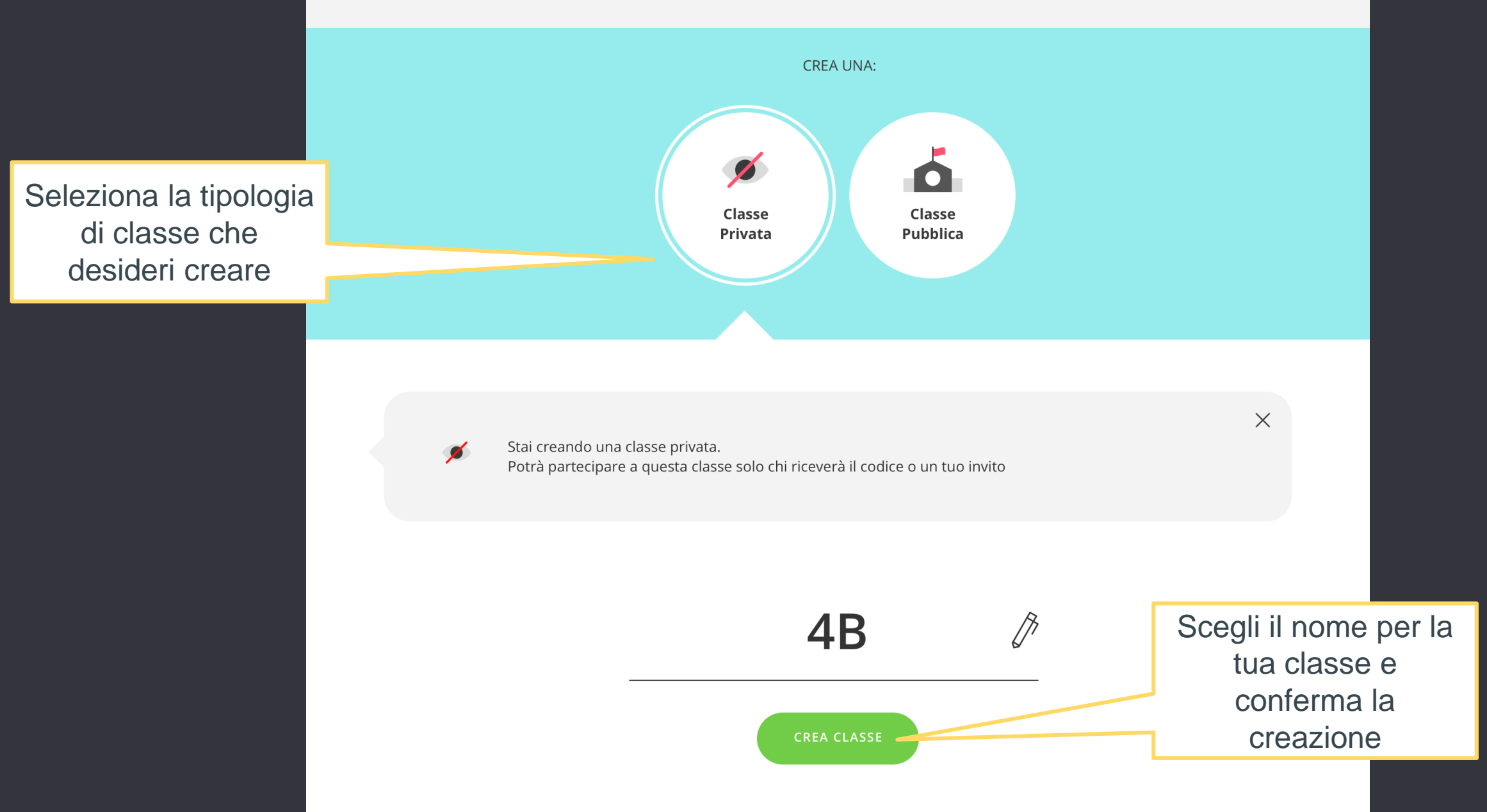

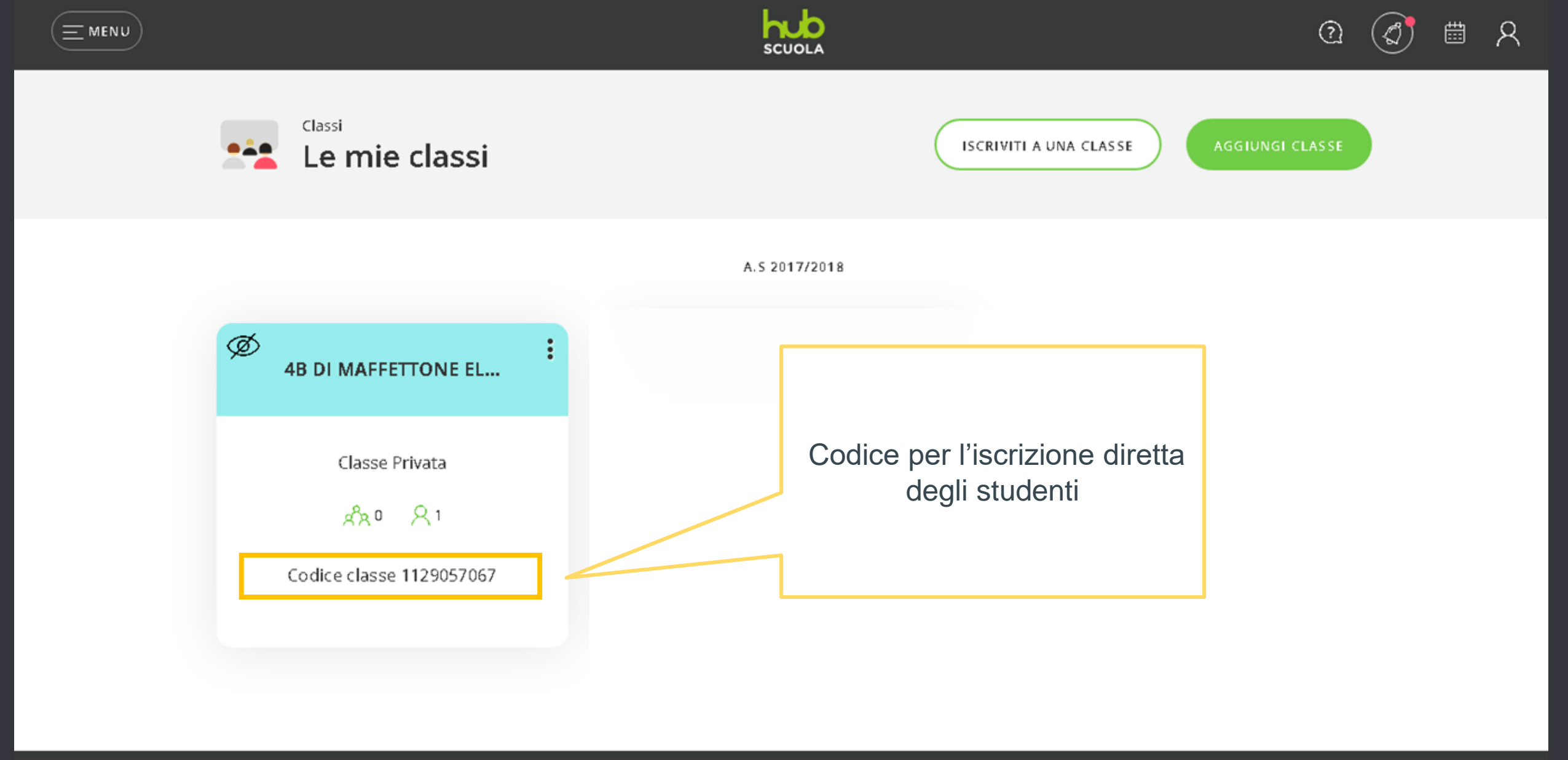

Licenza d'uso

Condizioni Generali di Acquisto

Cookie Policy

Condizioni di partecipazione ai siti

Condizioni Particolari

Privacy policy

# Come si crea una classe virtuale pubblica?

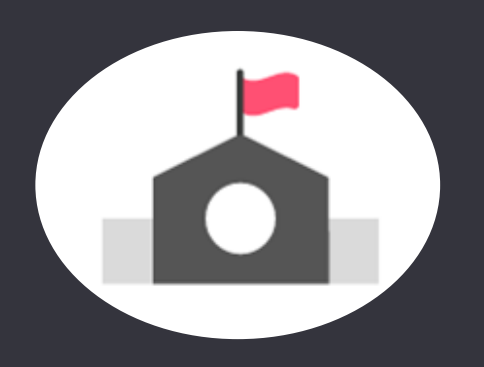

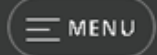

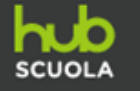

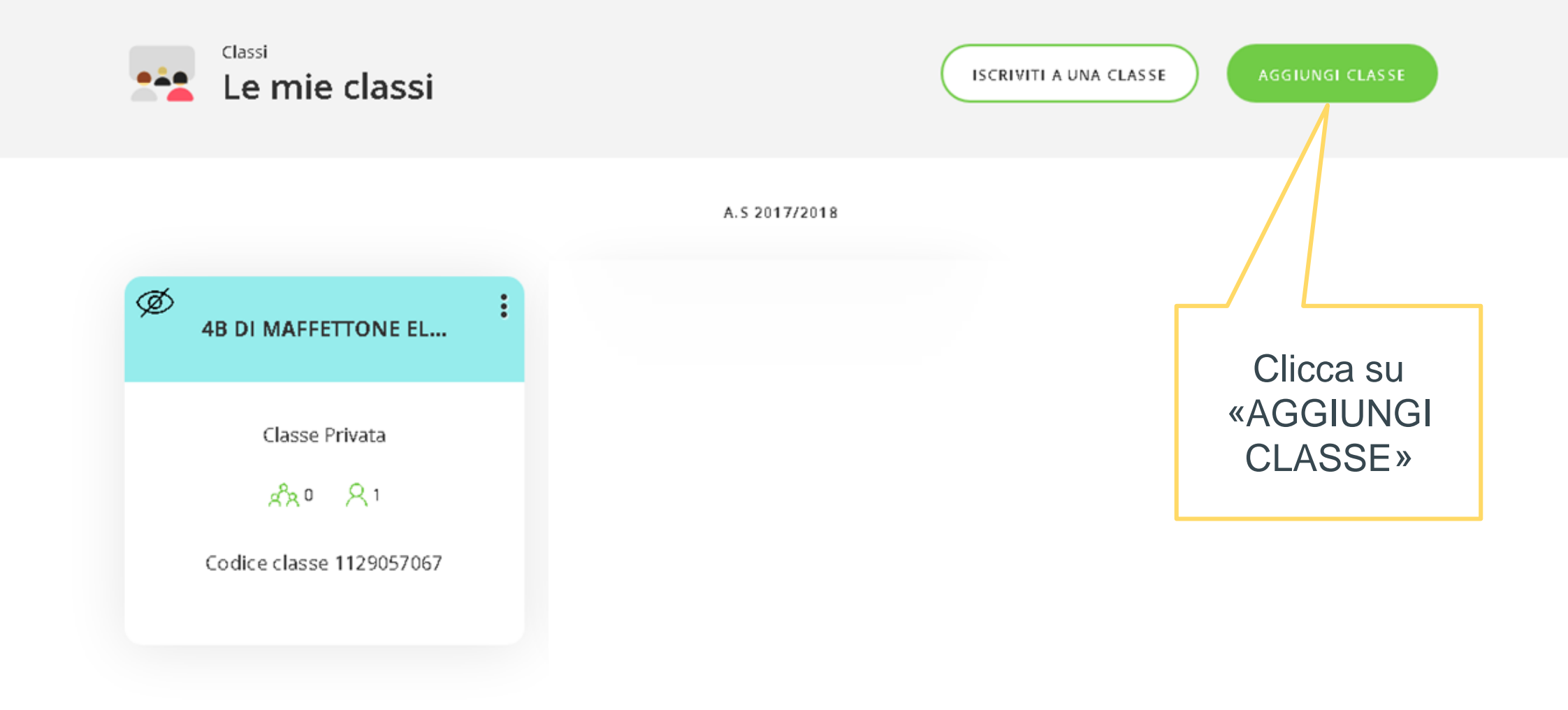

Licenza d'uso

Condizioni Generali di Acquisto

Cookie Policy

Condizioni di partecipazione ai siti

Condizioni Particolari

Privacy policy

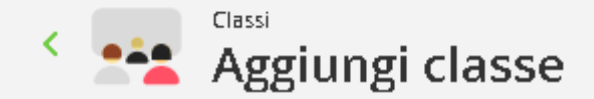

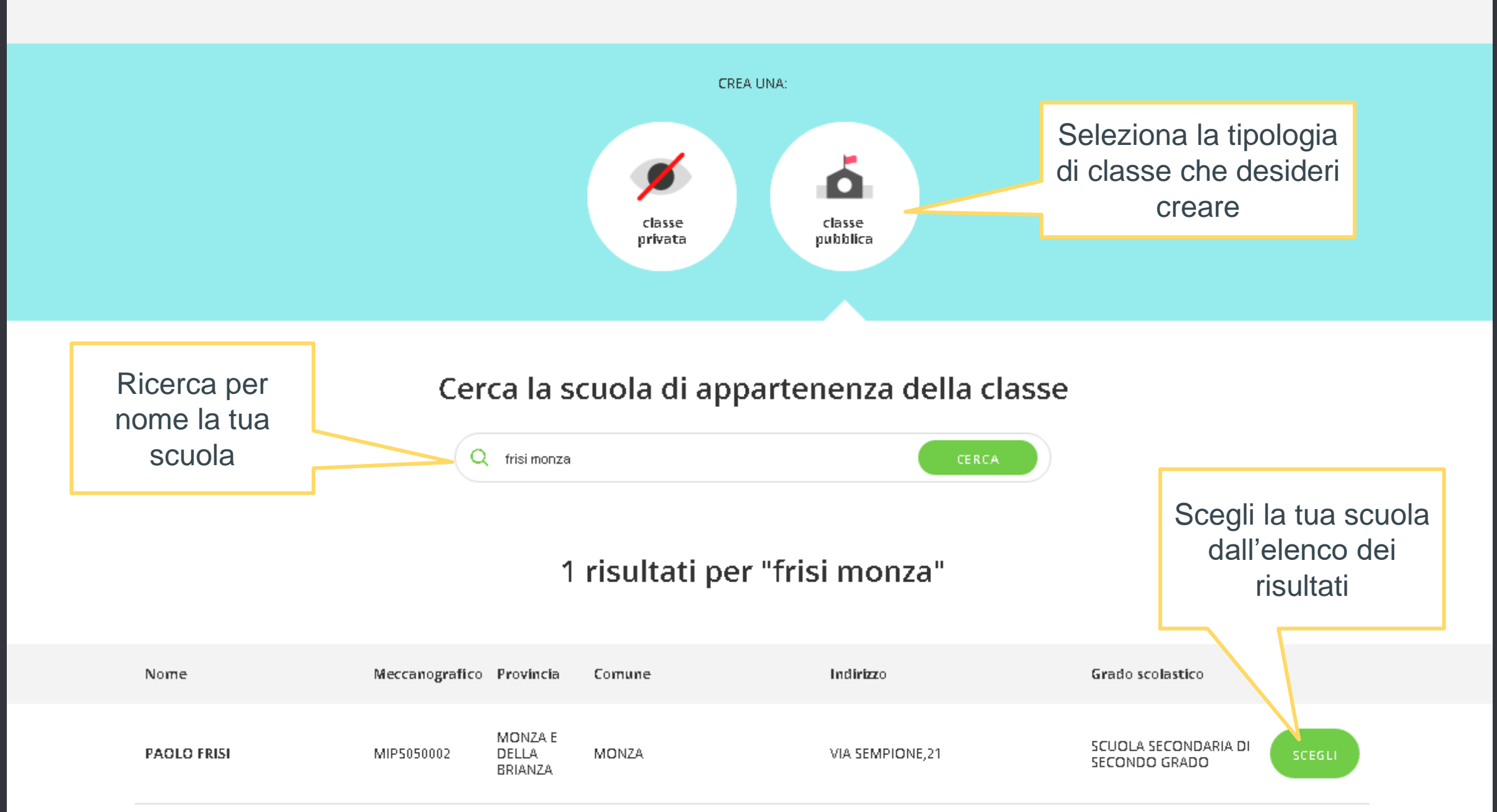

**CASO 1**: il docente trova la propria classe già creata da un collega e sceglie di parteciparvi.

#### La tua classe è già stata creata da un collega? Partecipa!

| Classe | Docente                                      |           |
|--------|----------------------------------------------|-----------|
| 2B     | Mario Rossi, Stefania Bianchi, Lorenzo Verdi | PARTECIPA |
| 1C     | Marielle Brambilla                           | PARTECIPA |

**CASO 2**: il docente NON trova la propria classe già creata; la crea lui.

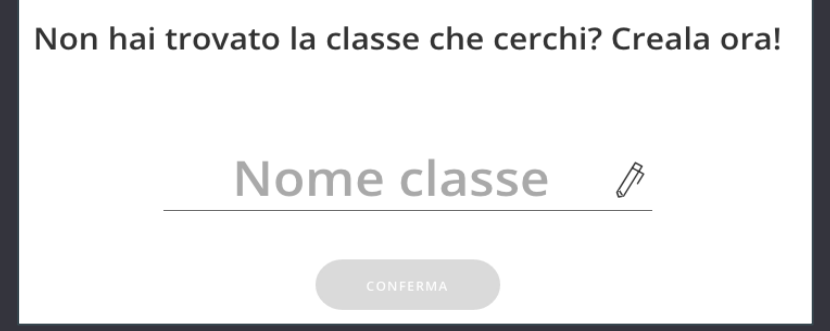

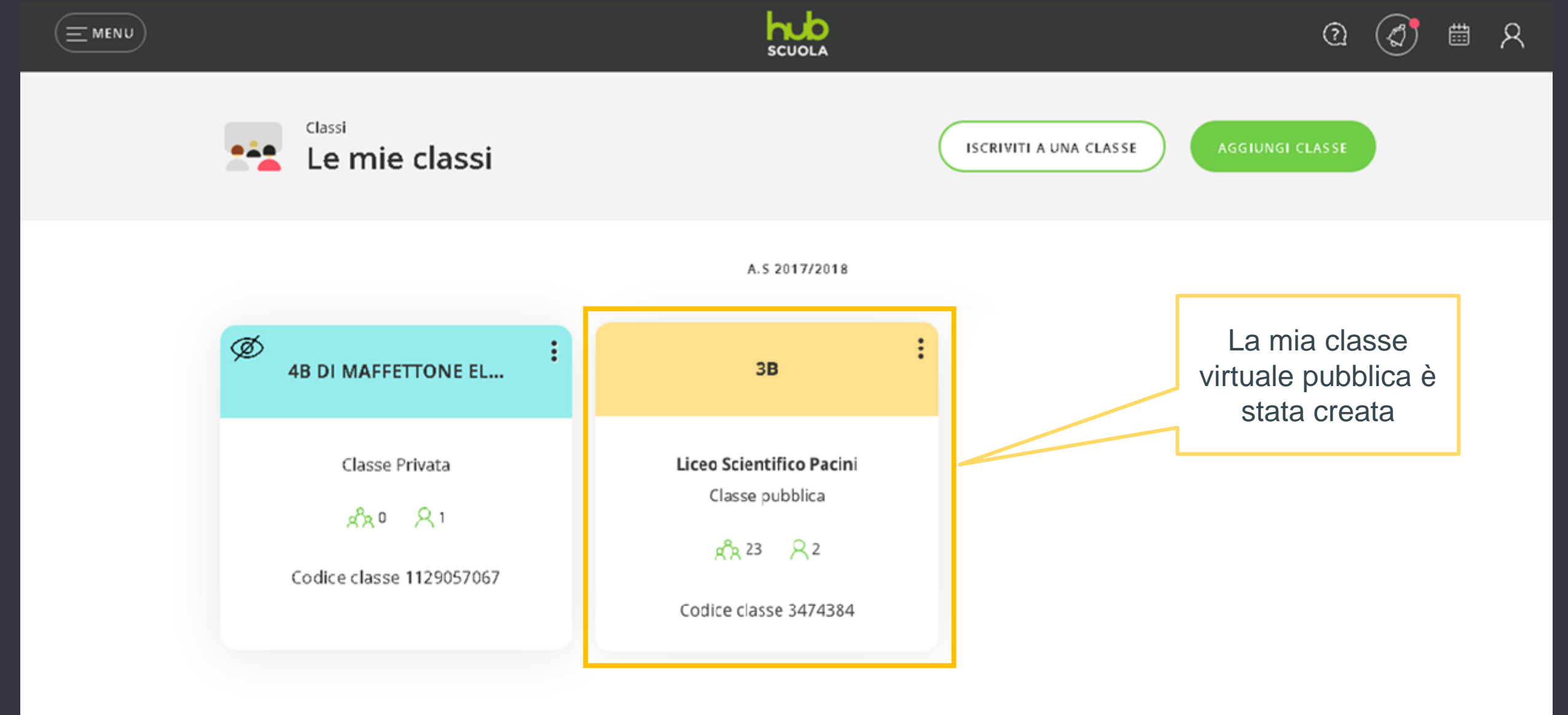

Licenza d'uso

Condizioni Generali di Acquisto

Cookie Policy

Condizioni di partecipazione ai siti

Condizioni Particolari

Privacy policy

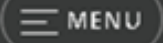

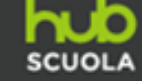

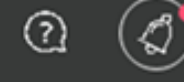

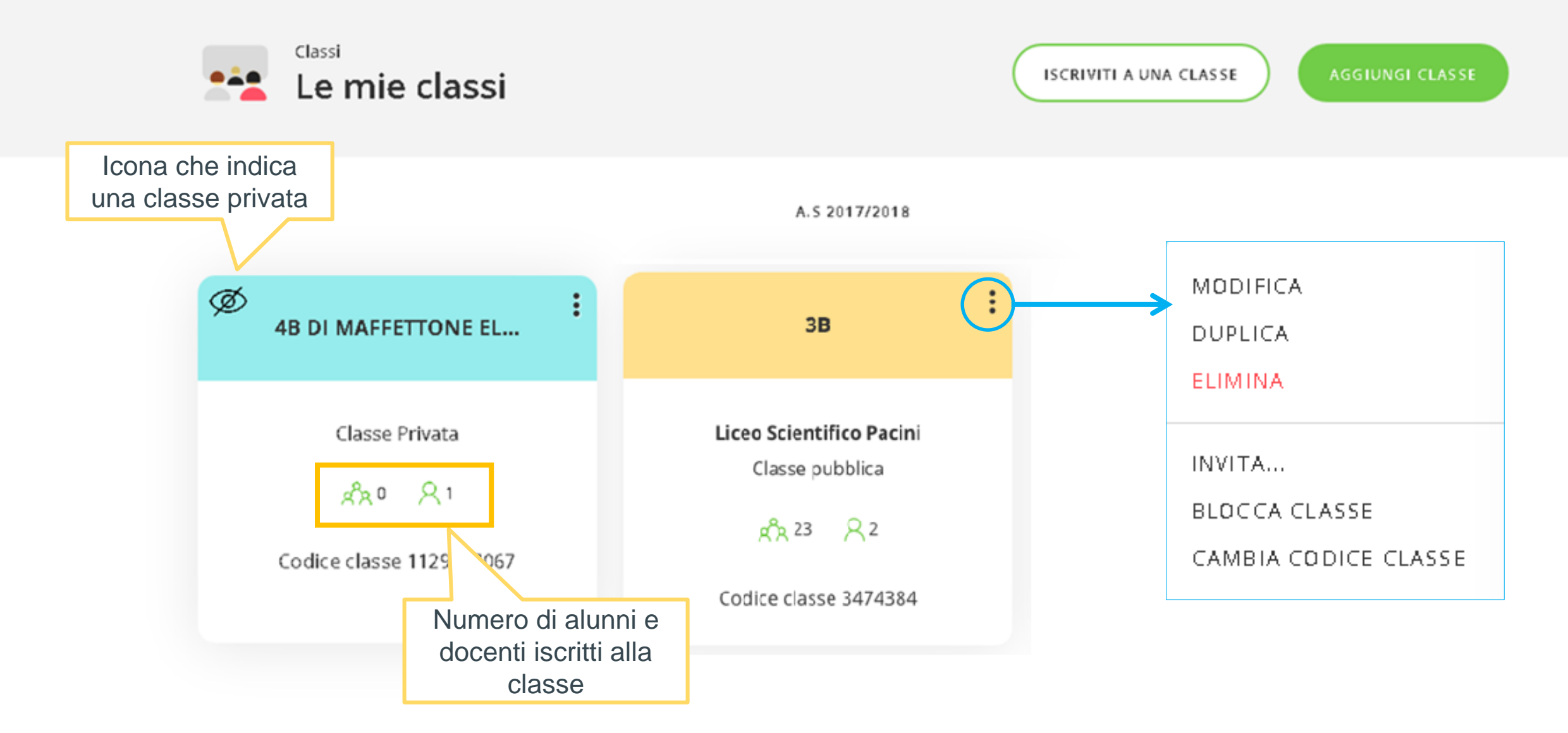

## La gestione di una classe virtuale

#### Aree e comandi principali all'interno di una classe virtuale

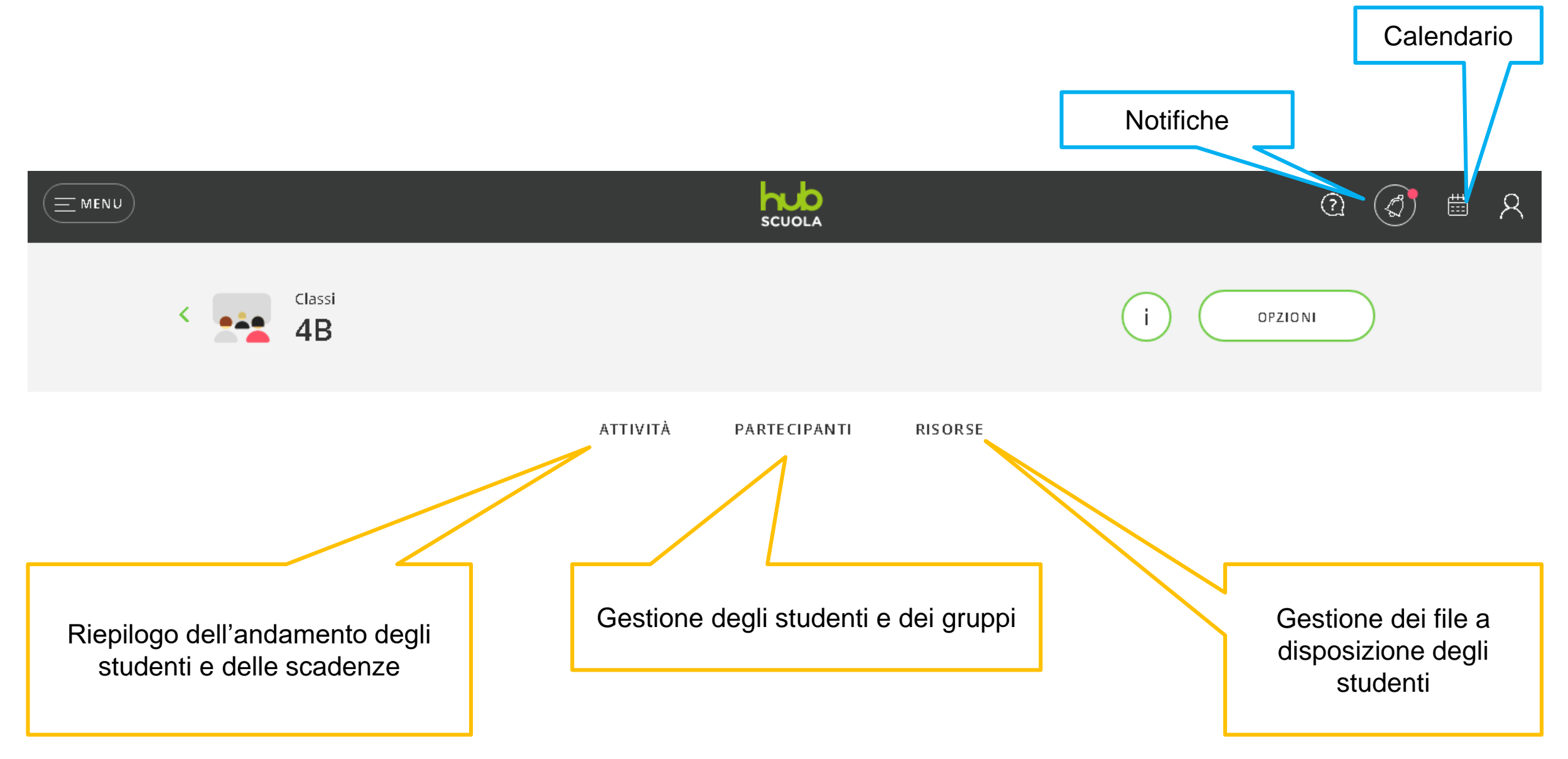

# Le attività della classe virtuale

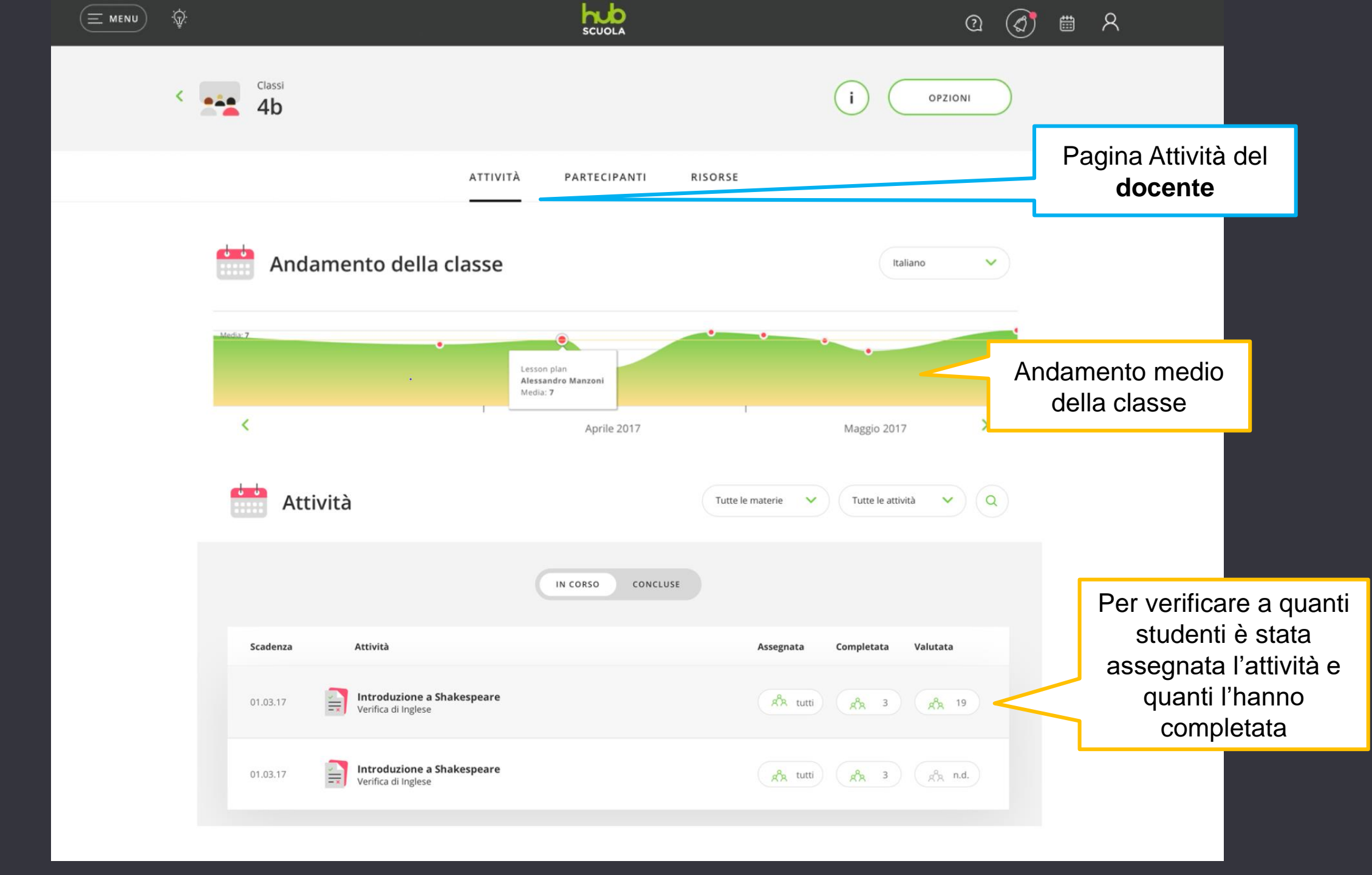

I partecipanti della classe virtuale

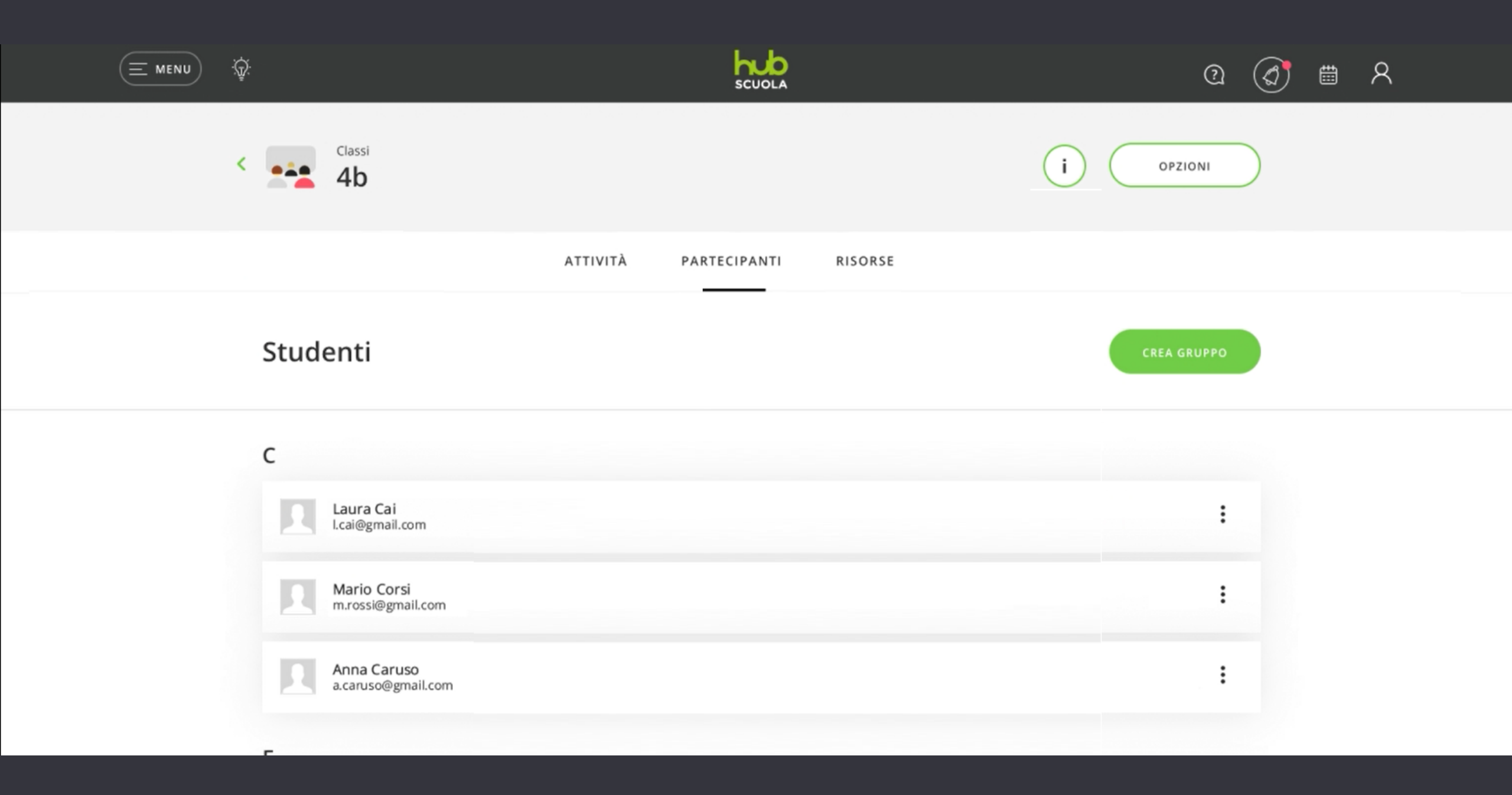

## I gruppi nelle classi virtuali di HUB Scuola

• Il docente può dividere in gruppi i partecipanti della sua classe virtuale per **assegnare** e **condividere** attività mirate.

#### Creazione gruppi e docenti multipli:

- Se due o più docenti collaborano nella stessa classe di HUB Scuola, ogni docente vedrà solo i propri gruppi.
- Gli studenti non vedono mai i gruppi-classe creati dai docenti.

#### Come si crea un nuovo gruppo

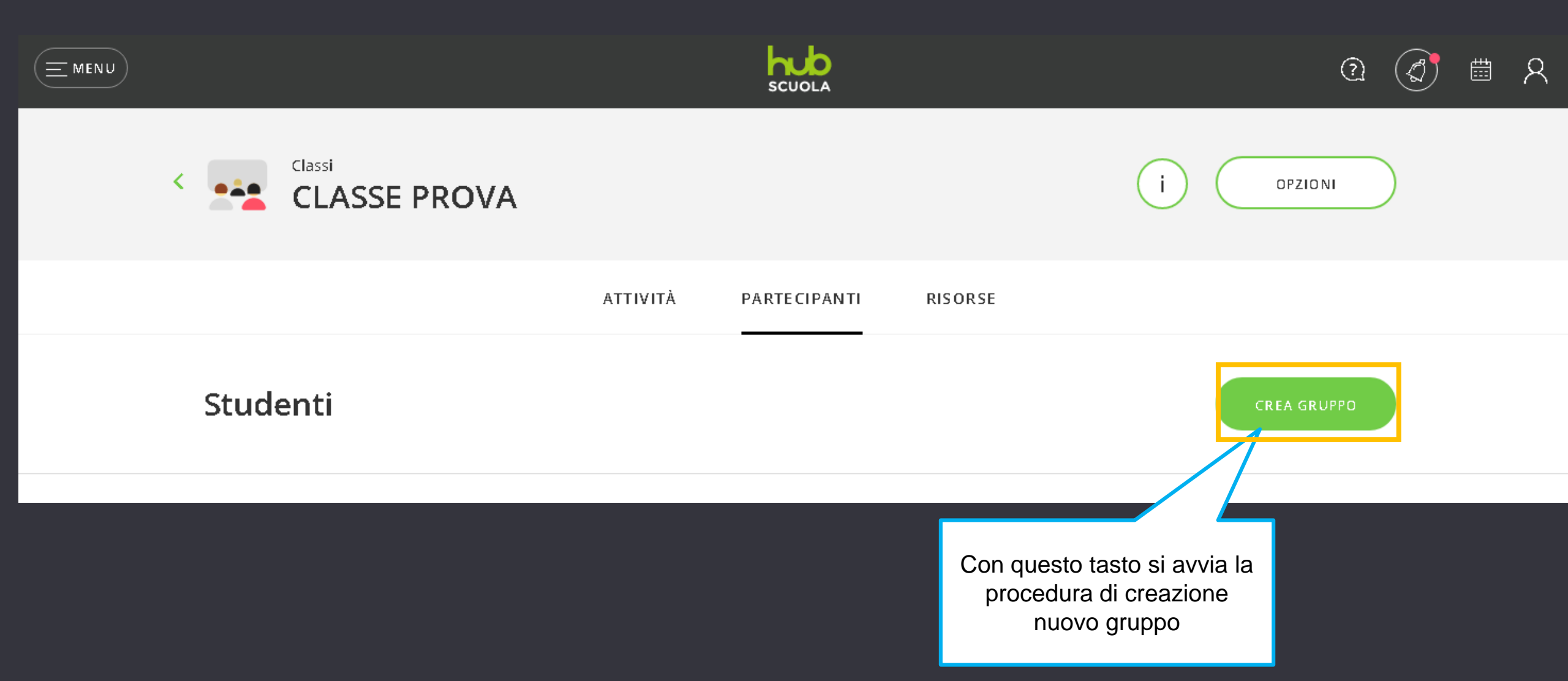

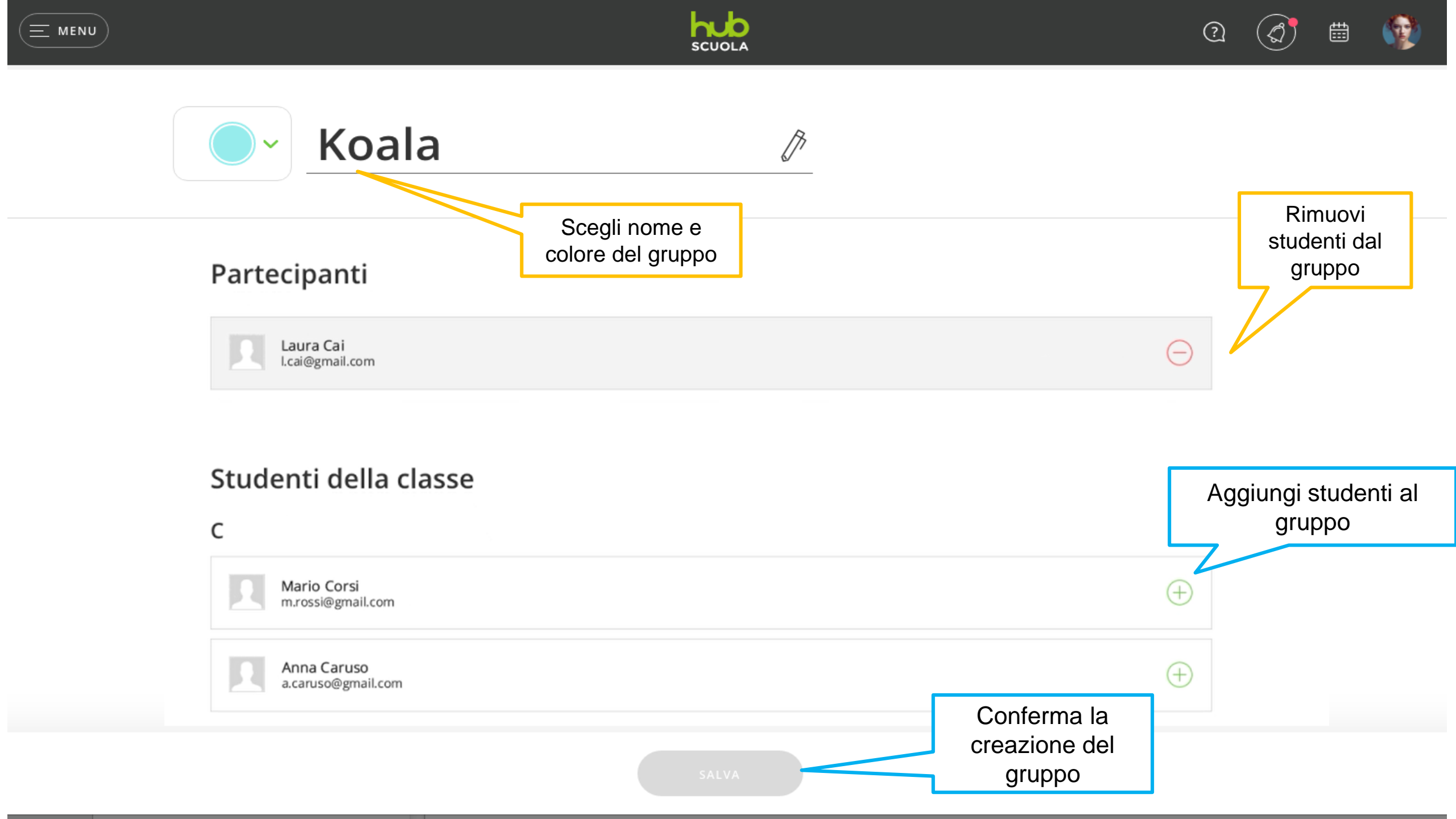

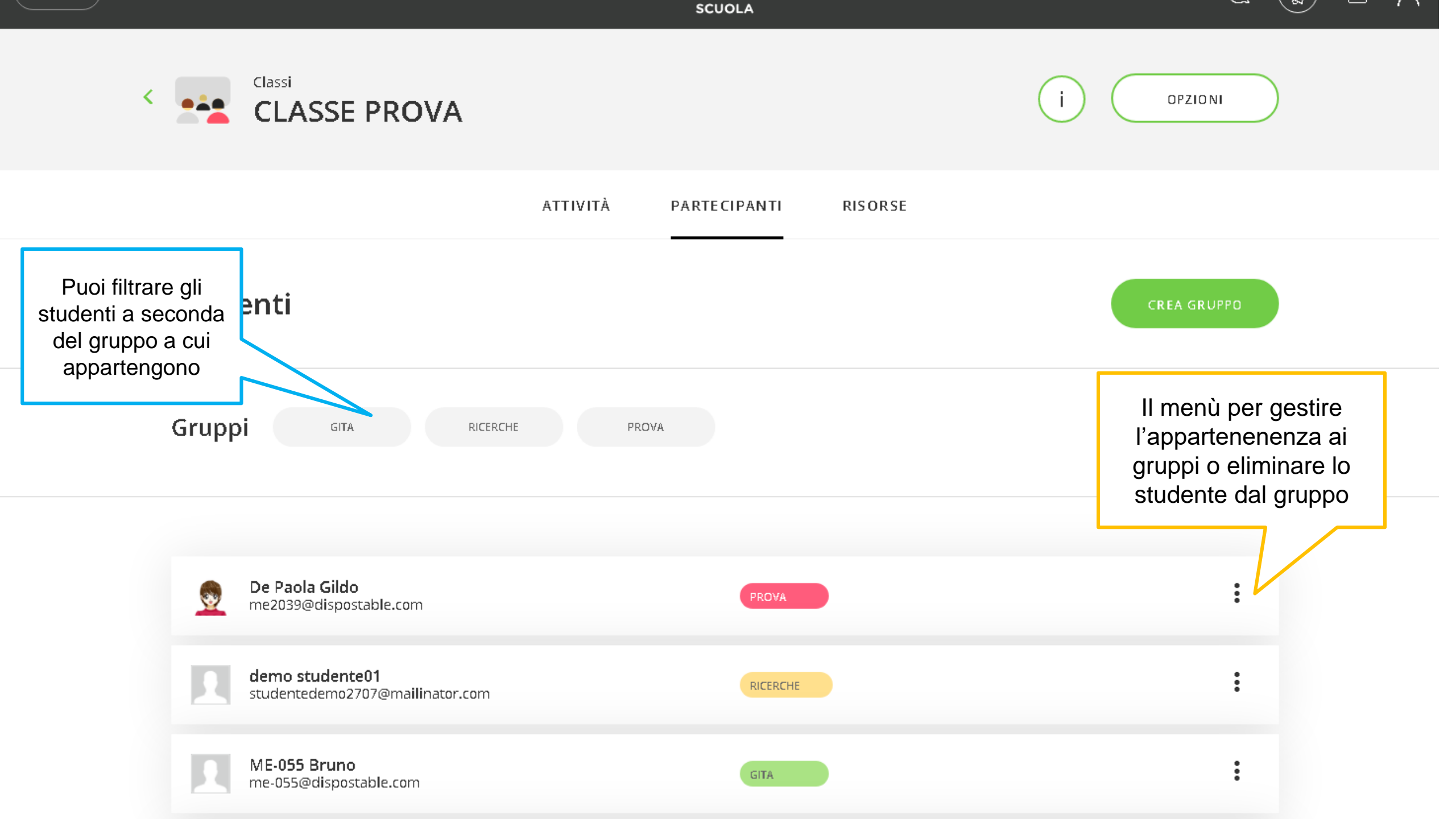

## Le risorse della classe virtuale

#### L'area Risorse delle classi virtuali di HUB Scuola

- Risorse è l'area della classe che permette di caricare e archiviare materiali digitali e organizzarli in cartelle.
- Tutti i membri di una classe possono creare una cartella personale e caricarvi pdf, lezioni powerpoint, documenti in word, file audio, video, immagini etc.

#### Come si crea una nuova cartella

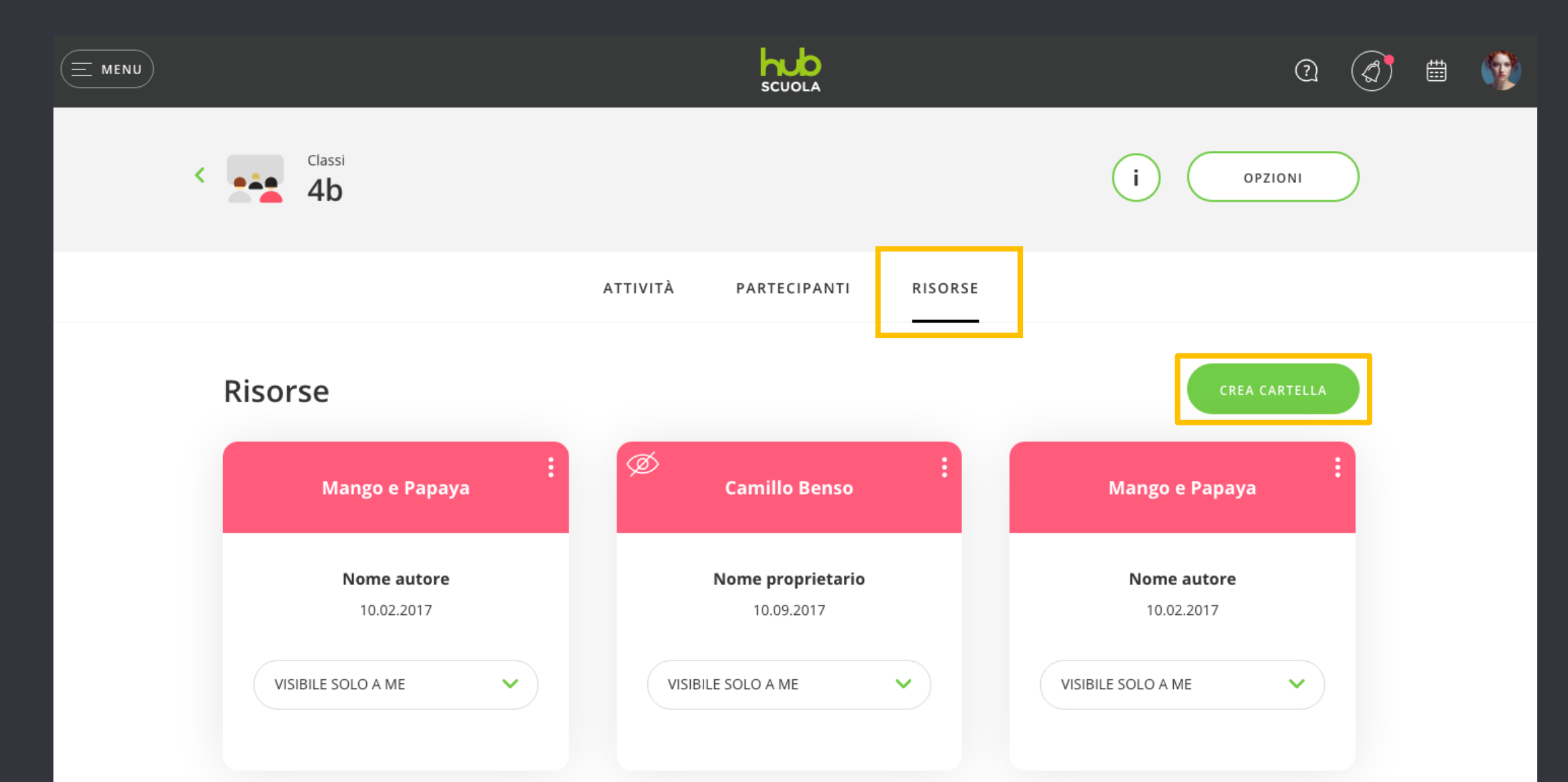

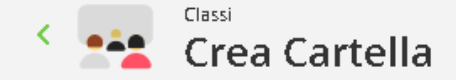

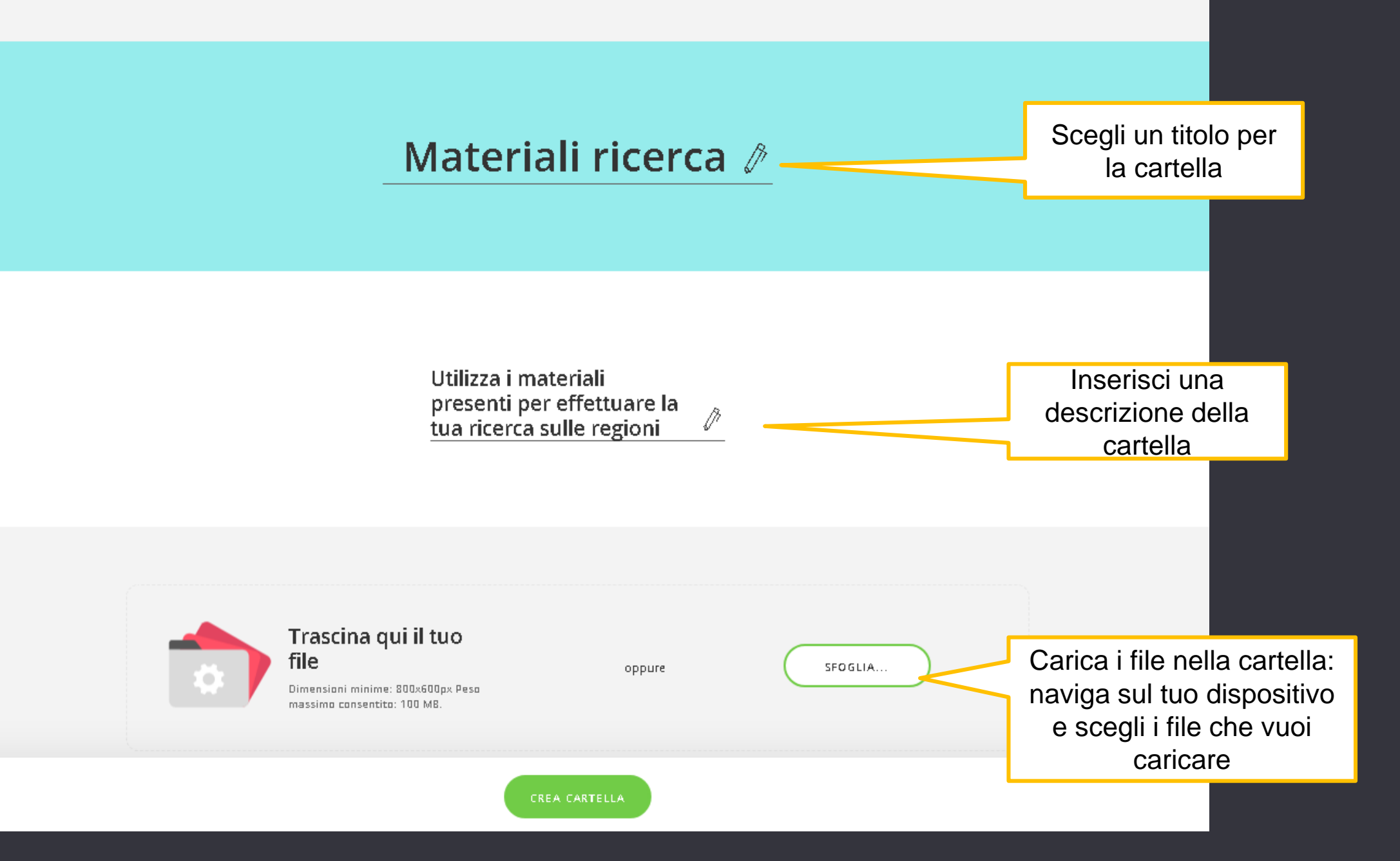

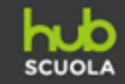

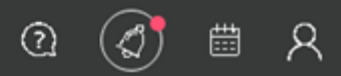

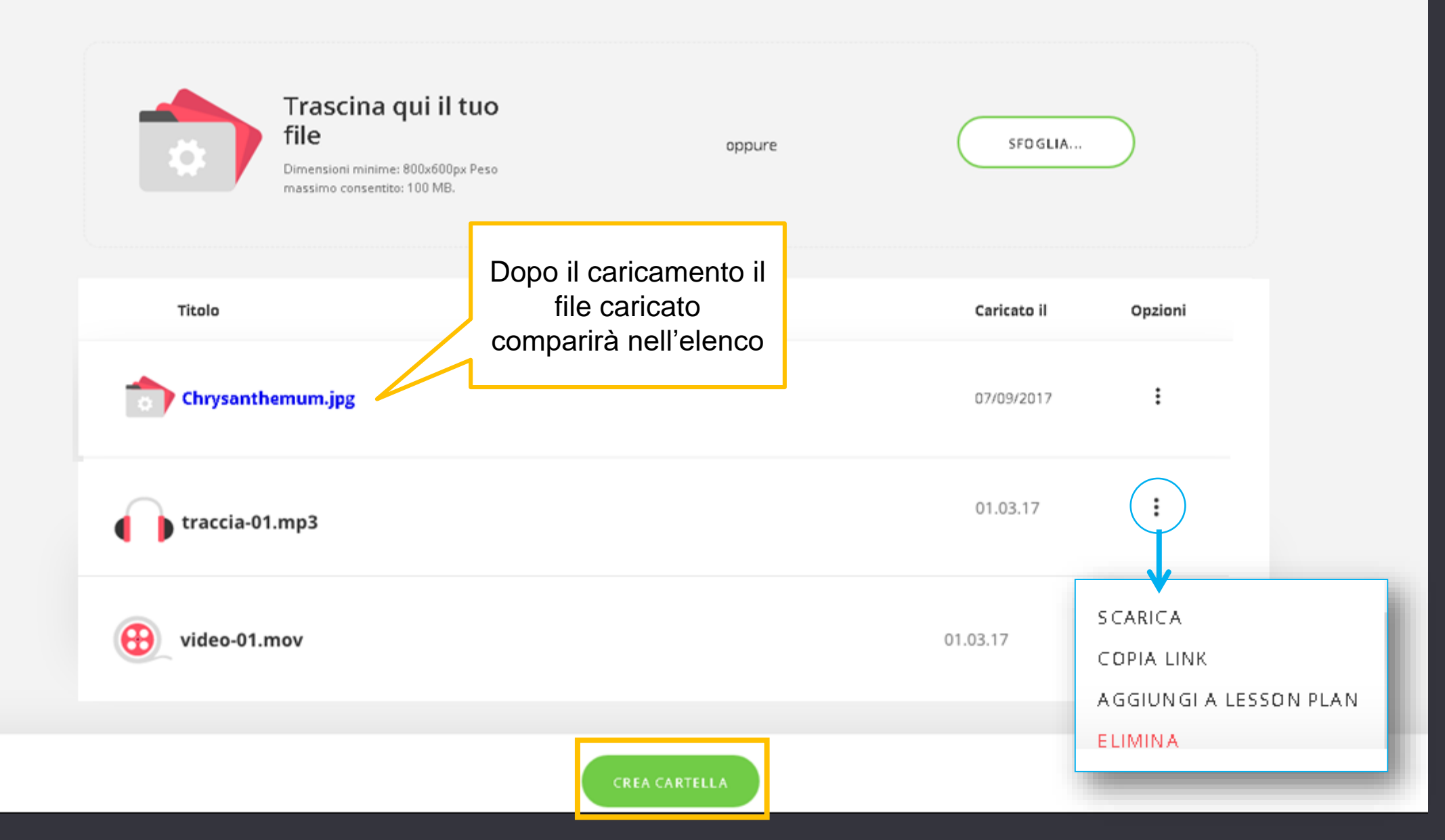

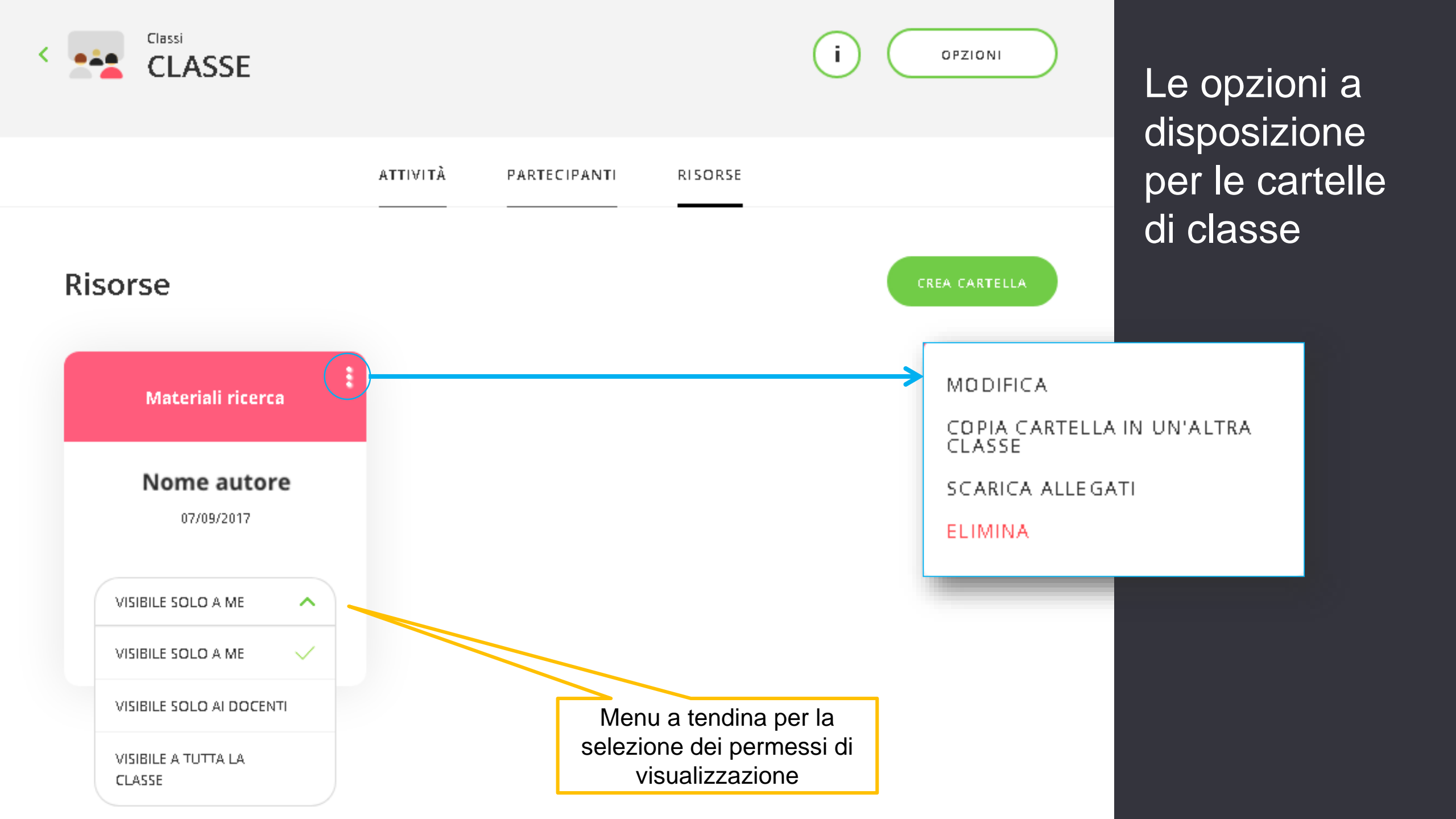

Il calendario delle attività e le notifiche

#### Il calendario delle attività

• Il calendario delle attività è accessibile dall'apposita icona presente nella barra superiore di HUB Scuola.

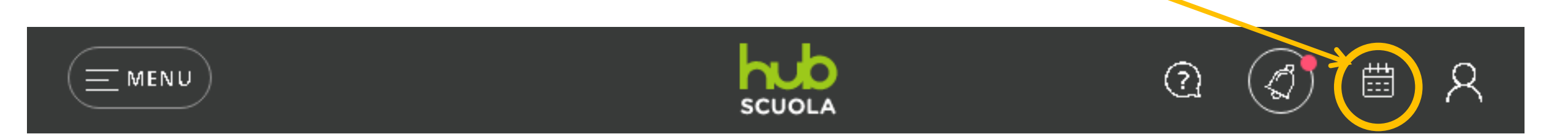

• Il calendario raggruppa ed espone le scadenze di tutte le attività assegnate nelle varie classi virturali dell'utente.

Classi Classe prova - demo & de...

NUOVA RACHELE - DEMO & ..

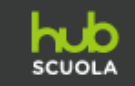

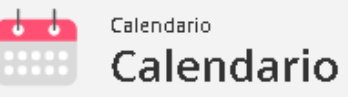

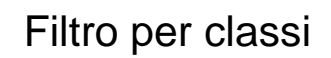

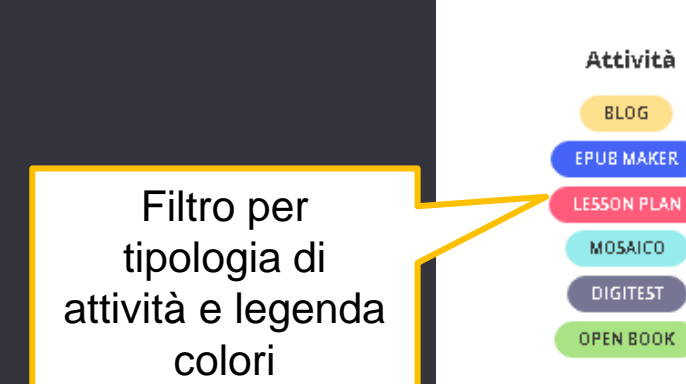

|  |        |         | <         | Settembre 2017 | >       |        |          |  |
|--|--------|---------|-----------|----------------|---------|--------|----------|--|
|  | Lunedì | Martedì | Mercoledì | Giovedì        | Venerdì | Sabato | Domenica |  |
|  | 28     | 29      | 30        | 31             | 1       | 2      | 3        |  |
|  |        |         |           |                |         |        |          |  |
|  | 4      | 5       | 6         | 7              | 8       | 9      | 10       |  |
|  |        |         | NUOVA     |                |         | NUOVA  |          |  |
|  | 11     | 12      | 13        | 14             | 15      | 16     | 17       |  |
|  |        |         |           | NUOVA          | NUOVA   | NUOVA  | -        |  |
|  | 18     | 19      | 20        | 21             | 22      | 23     | 24       |  |

NUOVA

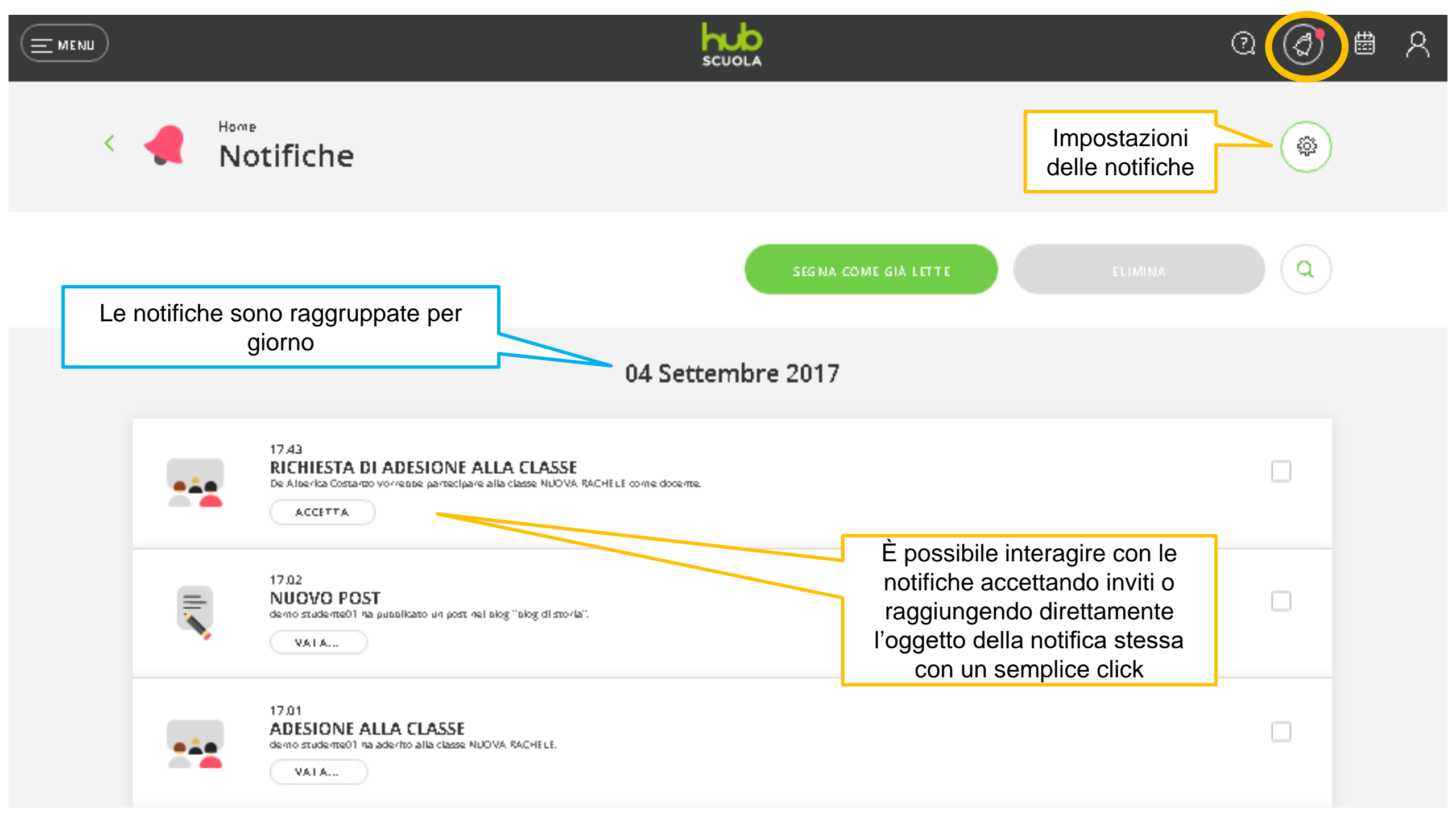

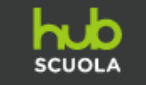

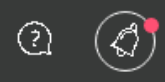

Notificami Invia una mail Quando... Succede qualcosa di importante Viene caricata una nuova risorsa in classe Uno studente completa una attività Uno studente si associa alla classe Viene modificato il codice classe Viene pubblicato un nuovo post sul blog

La schermata impostazioni delle notifiche permette di selezionare quali eventi all'interno della piattaforma generino una notifica e/o una mail diretta all'utente

Viene commentato un post nel blog

# Gli strumenti di HUB Scuola

#### Come accedere agli strumenti di HUB Scuola

|             | hub<br>scuola |                                    | 2 (J 🛱 🛱 X |
|-------------|---------------|------------------------------------|------------|
| X CHIUDI    |               |                                    |            |
| Homepage    | l r           | Х СНІИДІ                           |            |
| Prodotti    |               | <ul> <li>Torna indietro</li> </ul> |            |
| Classi      |               | Fai da te                          |            |
| Verifiche   |               | Blog                               |            |
| Strumenti 🚽 |               | EPub Maker                         |            |
|             |               | Lesson Plan                        |            |
|             |               |                                    |            |

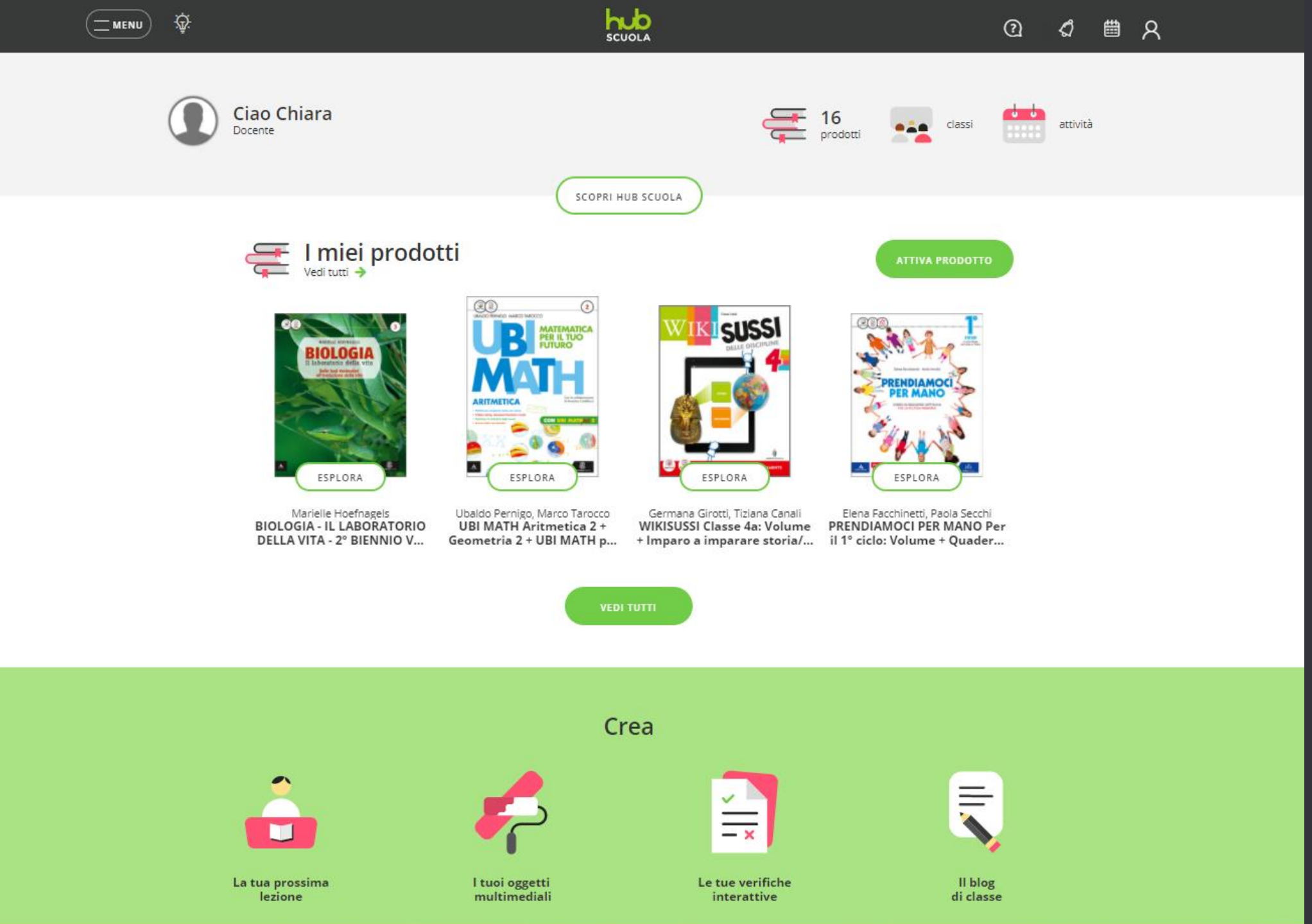

Lesson Plan

## Lesson Plan

- È lo strumento di HUB Scuola per creare lezioni interattive con contenuti multimediali.
- In ogni Lesson Plan puoi inserire:

   slide di testo, link esterni e file;
   verifiche create con DigiTest;

o un percorso creato con **Mosaico**;

o risorse digitali presenti in un HubKit (in fase di realizzazione).

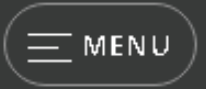

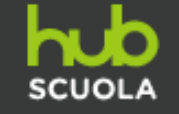

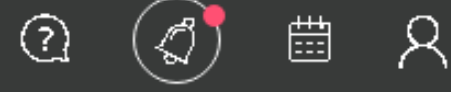

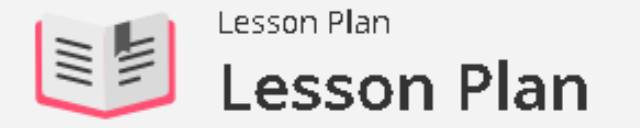

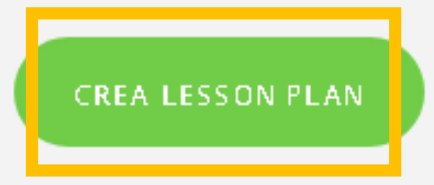

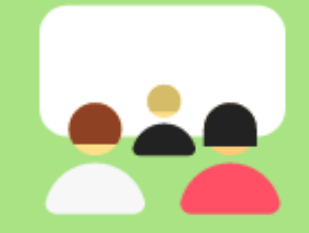

#### Prepariamo una lezione?

#### Non hai ancora creato il tuo primo lesson plan!

Inizia subito: elabora percorsi e lezioni tematiche aggregando risorse digitali raccolte dal web, elaborate personalmente o con gli strumenti HUB Scuola

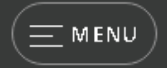

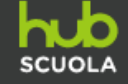

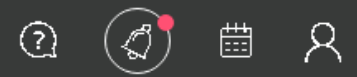

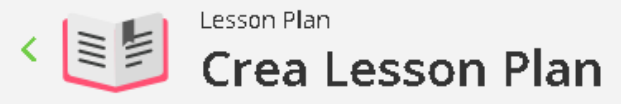

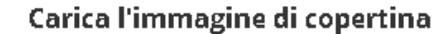

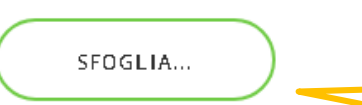

Naviga tra i file del tuo pc e scegli un'immagine che comparirà come copertina del lesson plan. Potrai ritagliala e utilizzarne anche solo un dettaglio.

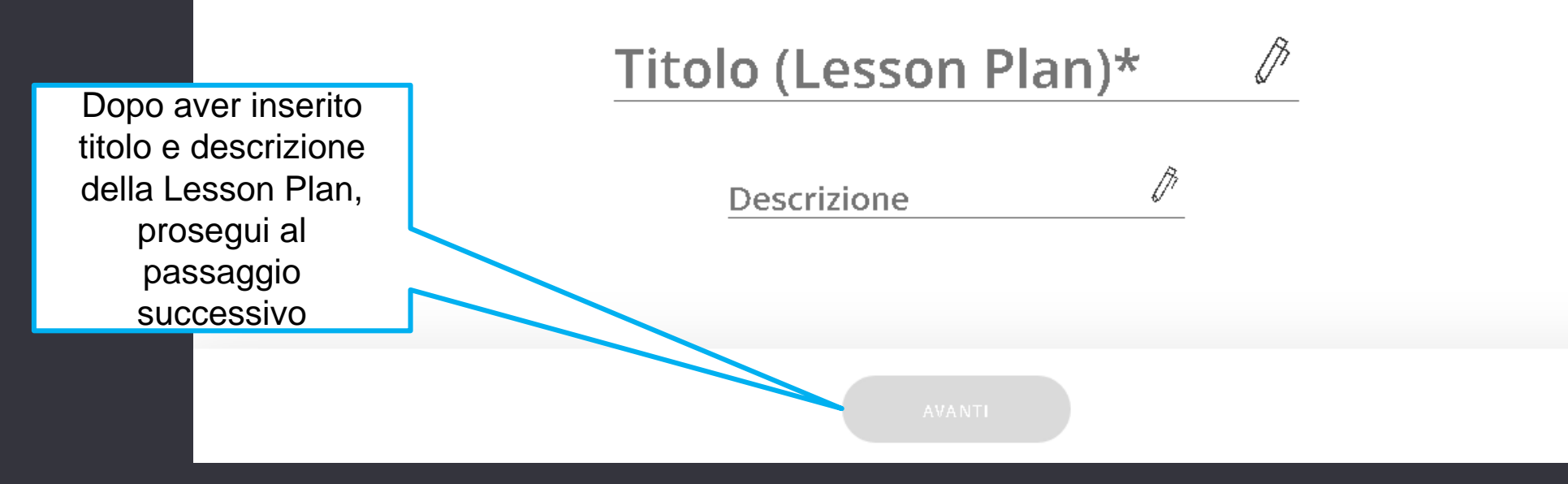

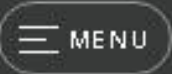

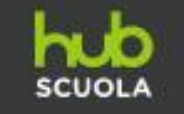

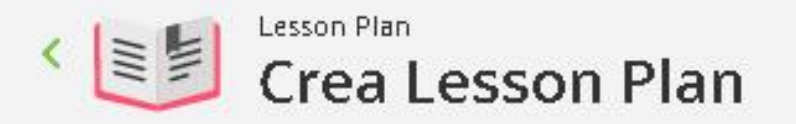

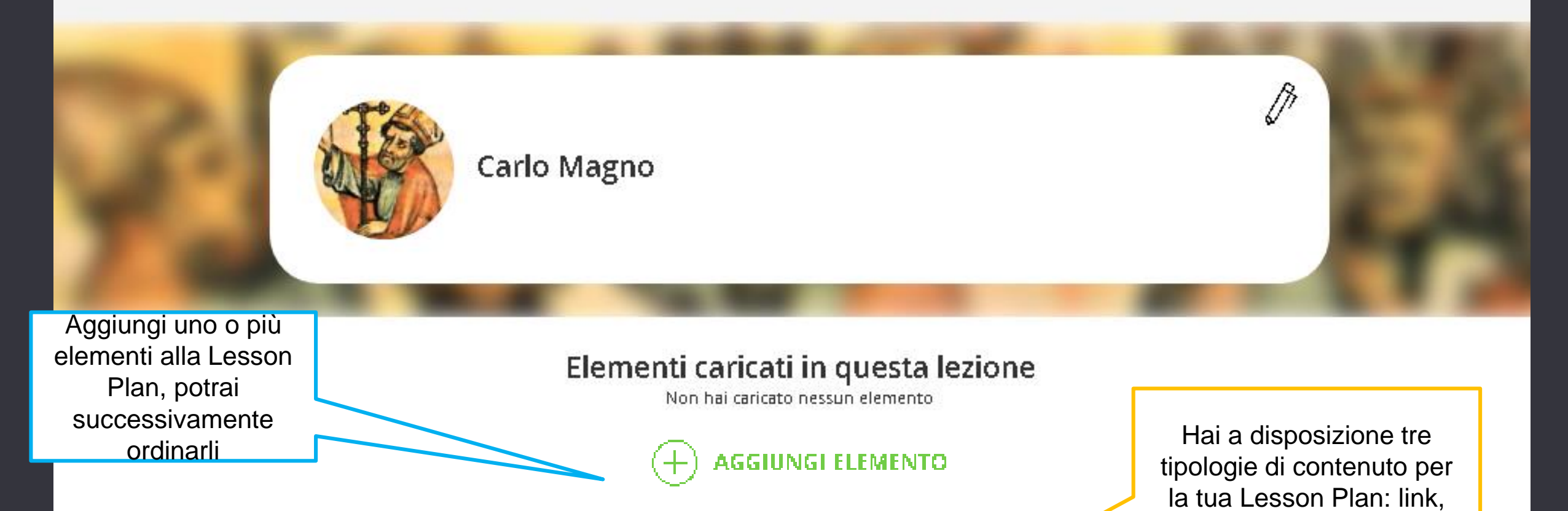

FILE

LINK

TESTO

閸

Я

0

file e testo

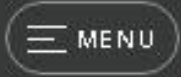

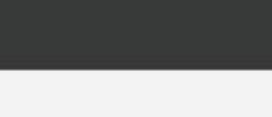

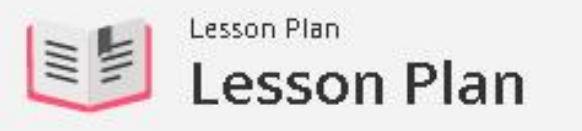

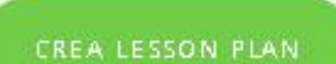

Q

₿

R

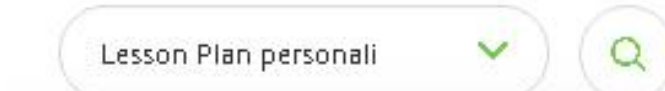

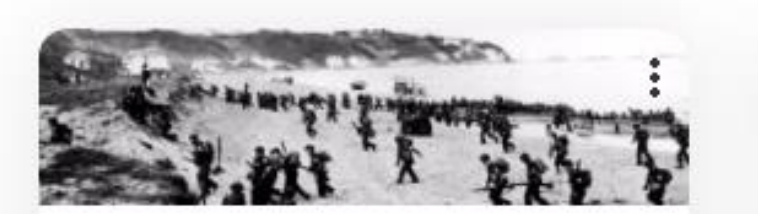

La seconda guerra mondiale

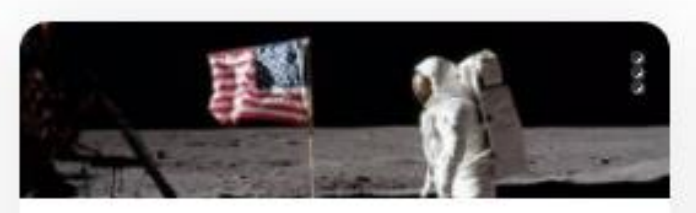

hub

SCUOLA

ll programma spaziale nella guerra fredda

Condiviso 07/09/2017 Condiviso 07/09/2017

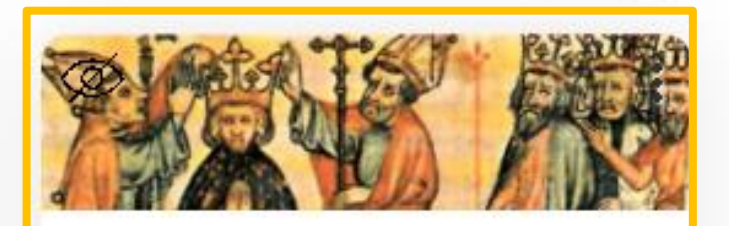

Carlo Magno

Personale 07/09/2017

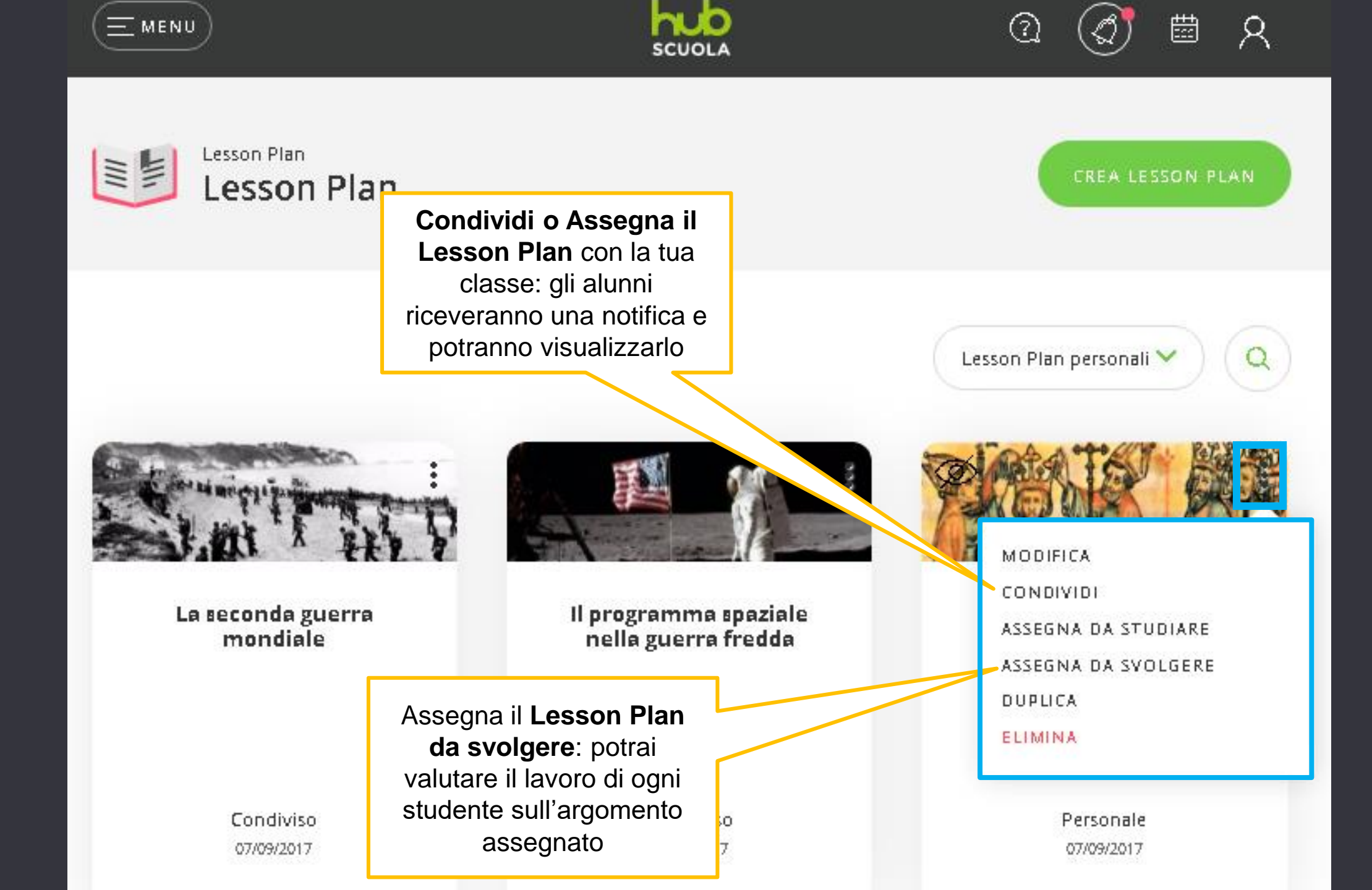

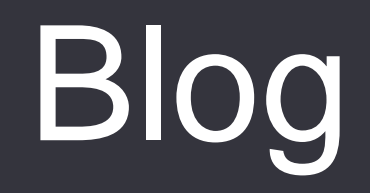

- Area di HUB Scuola che permette agli utenti di pubblicare un vero e proprio blog, da popolare con post ricchi di testi, immagini, allegati multimediali.
- All'interno del Blog gli utenti possono lavorare:
  - o in modo indipendente, creando blog personali;
  - in modo collaborativo, condividendo la stesura di un blog comune (il proprietario del blog è il moderatore).

#### Creare un Blog

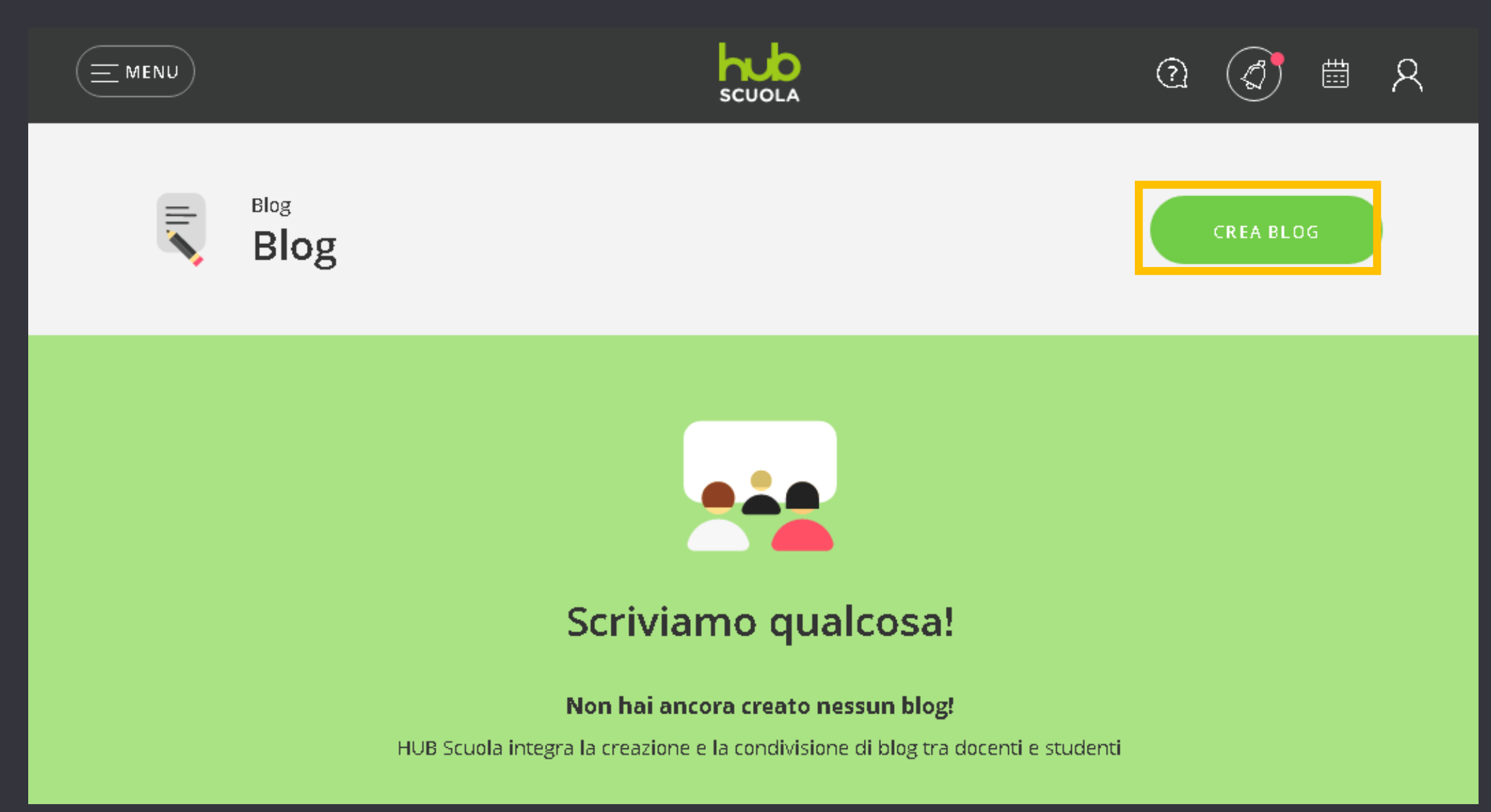

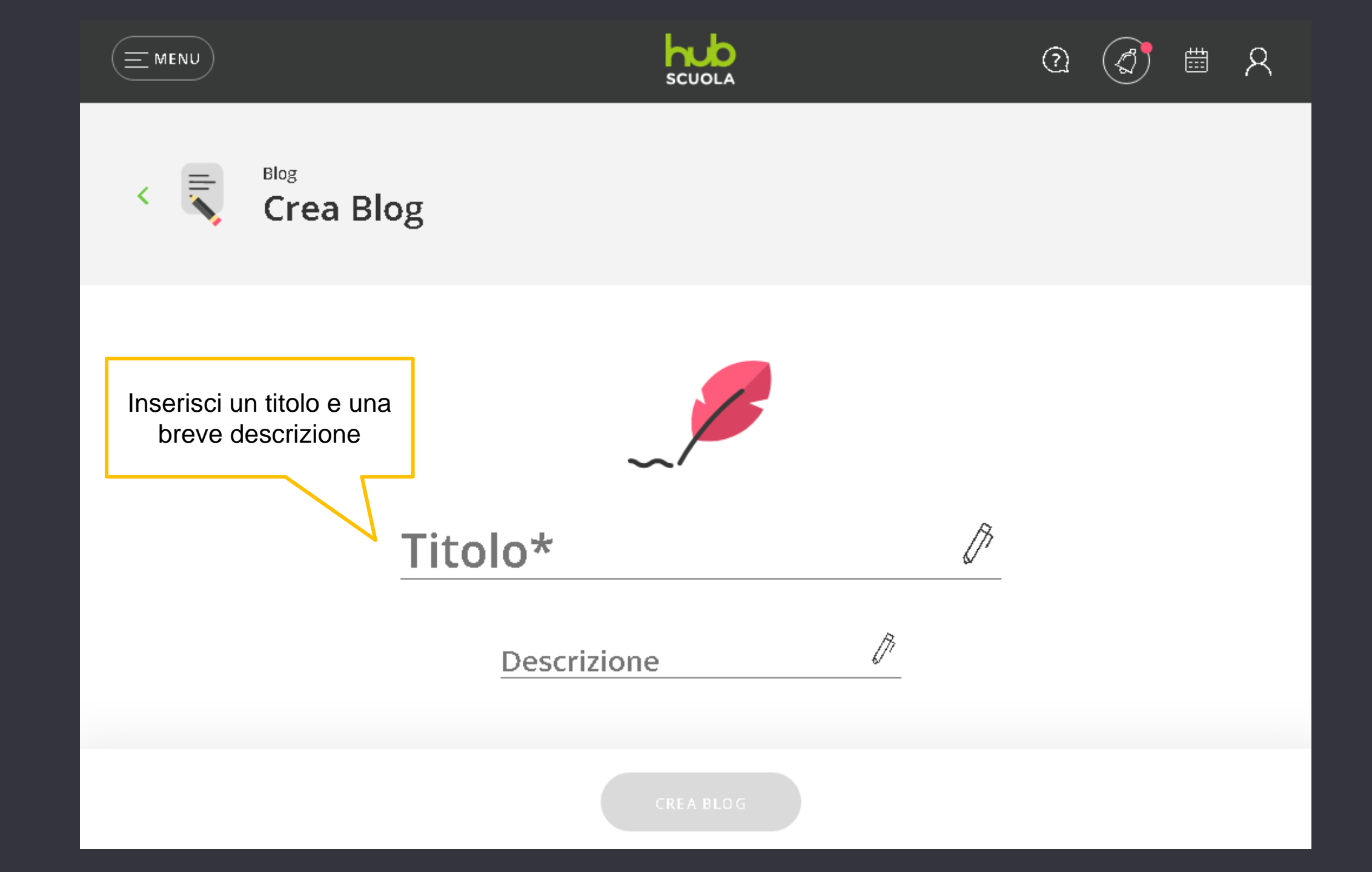

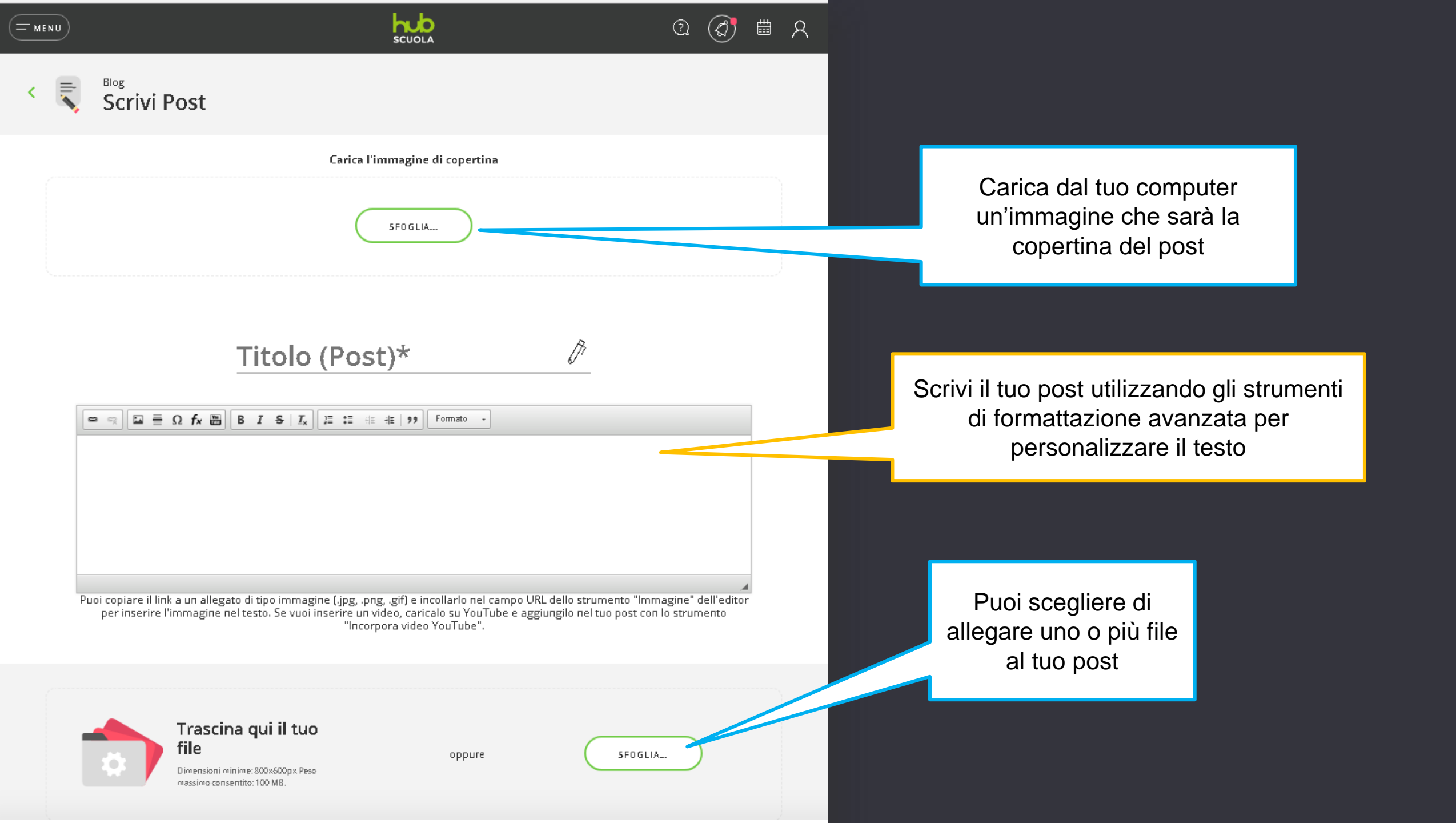

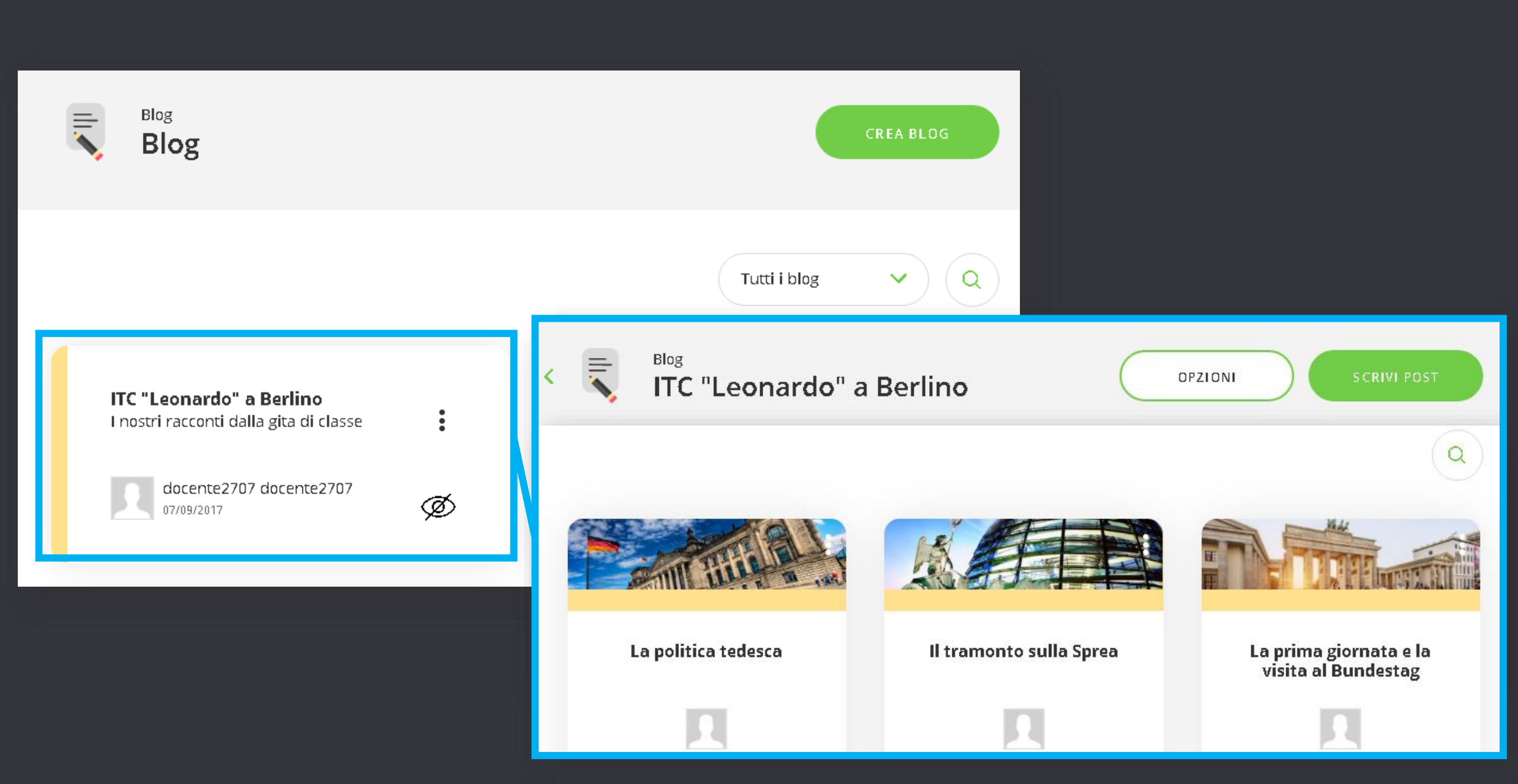

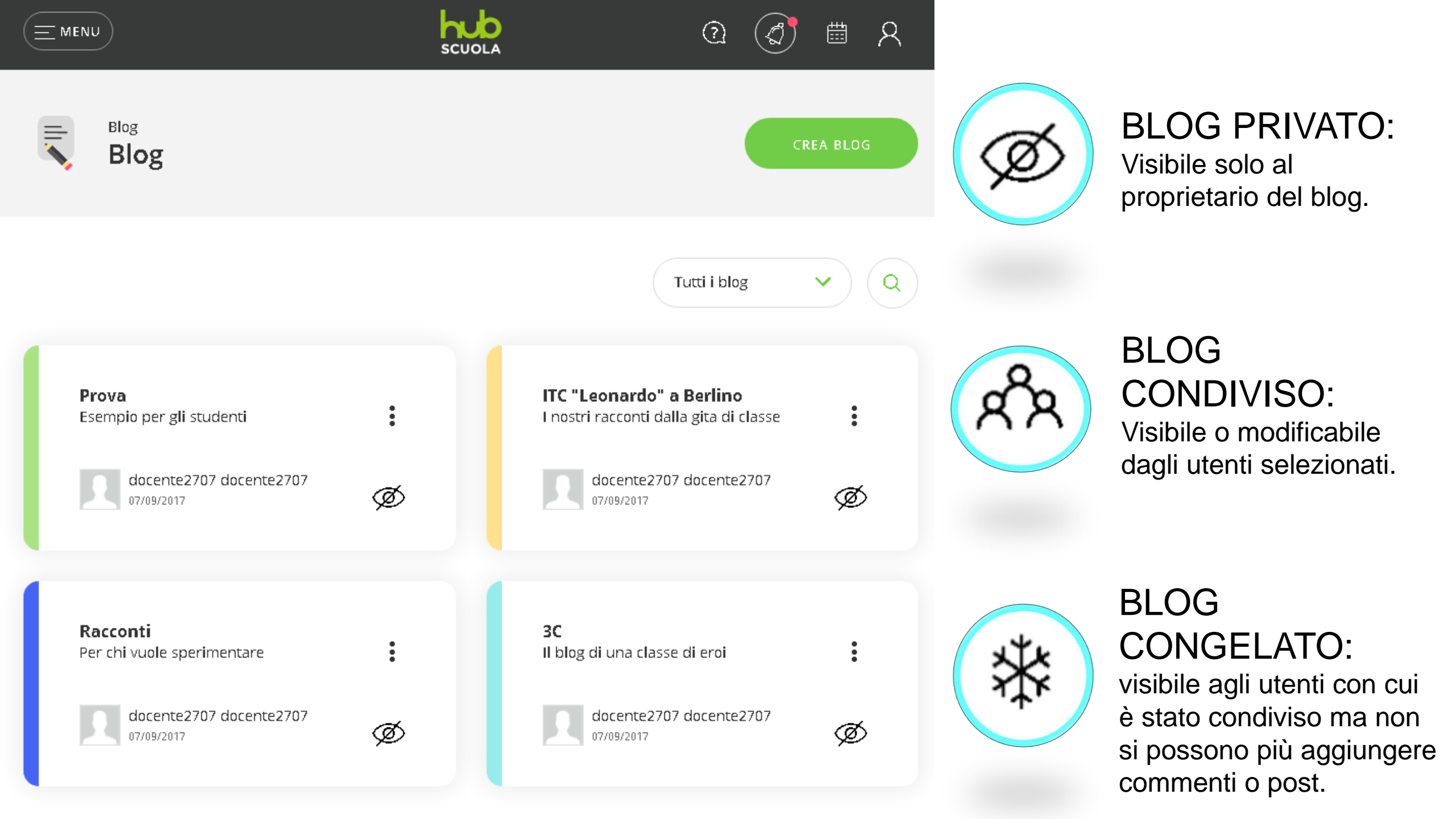

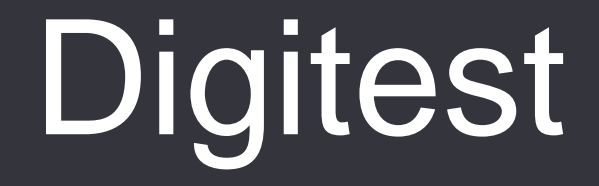

## Digitest

- Area di HUB Scuola che permette ai docenti certificati di creare verifiche interattive autocorrettive.
- Le verifiche si eseguono online e il loro svolgimento da parte degli studenti è monitorabile tra le Attività di HUB Scuola.

#### Creare una verifica interattiva autocorettiva

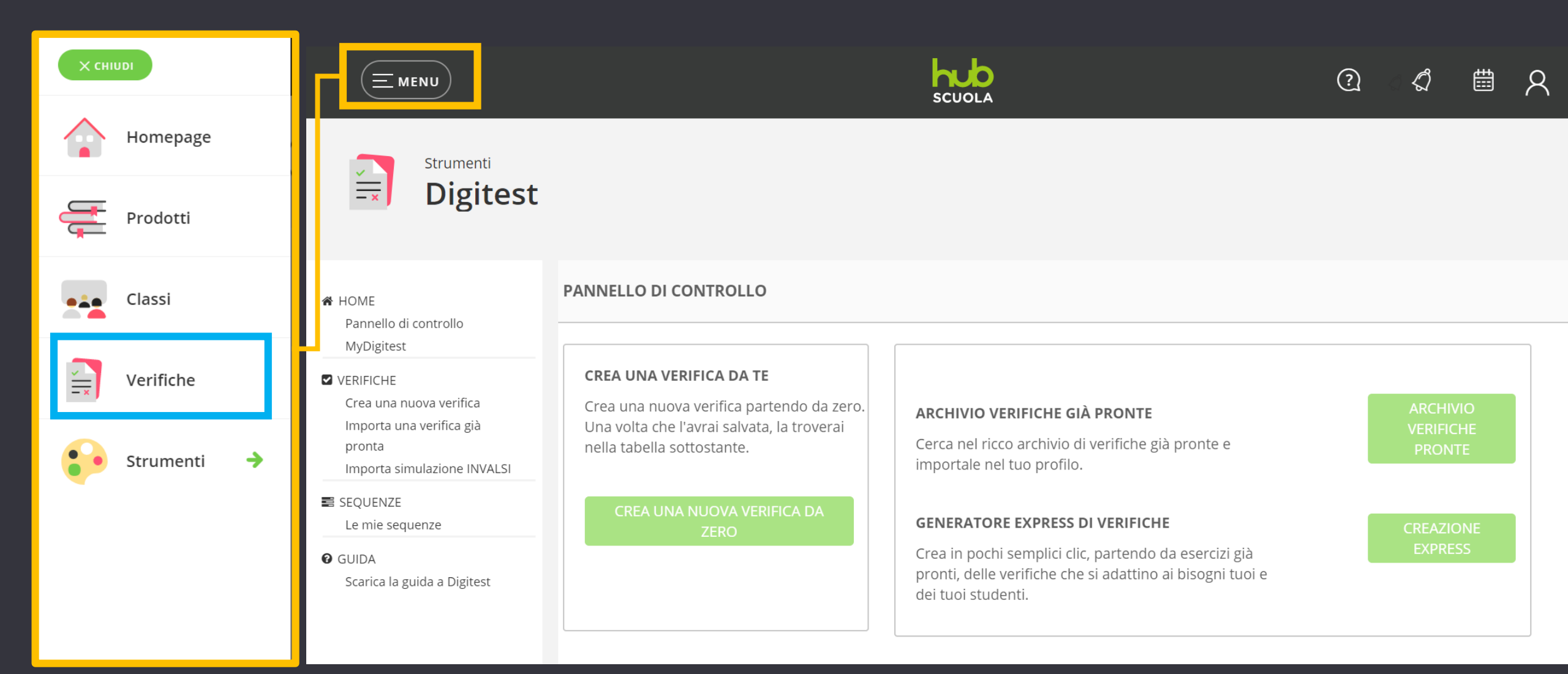

#### Creare una verifica da zero

|                                                                                                    |                                                              | SCUOLA                          | Q 4                                                         | <b>≞</b> ႙ |
|----------------------------------------------------------------------------------------------------|--------------------------------------------------------------|---------------------------------|-------------------------------------------------------------|------------|
| A HOME                                                                                                    | NUOVA VERIFICA                                               |                                 | SALVA                                                       | CHIUDI 🗙   |
| MyDigitest                                                                                                    | O VERIFICA<br>Definisci le proprietà generali della verifica | Verifica                        | $\wedge$                                                    |            |
| VERIFICHE<br>Crea una nuova verifica                                                                                                    |                                                              | Titolo                          |                                                             |            |
| <ul> <li>Importa una verinca gia pronta Importa simulazione INVALSI</li> <li>SEQUENZE Le mie sequenze</li> <li>GUIDA Scarica la guida a Digitest</li> </ul> | O ESERCIZI<br>Esercizi che compongono la verifica            |                                 |                                                             |            |
|                                                                                                    |                                                              | Descrizione                     | /                                                           |            |
|                                                                                                    | Testi di feedback globali della verifica                     |                                 |                                                             |            |
|                                                                                                    | O TESTO<br>Testo di riferimento                              | Scuola<br>Scuola Primaria 1-2-3 | Completa le informazioni<br>richieste e fai clic su «SALVA» | 5          |
|                                                                                                    | O PUBBLICAZIONE<br>Assegna o inserisci in Lesson Plan        | Materia<br>Geografia 🔻          | per passare allo step<br>successivo                         |            |
|                                                                                                    | O CONDIVIDI<br>Condividi verifica con altri docenti          |                                 |                                                             |            |
|                                                                                                    |                                                              |                                 |                                                             |            |

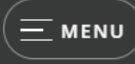

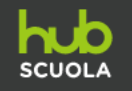

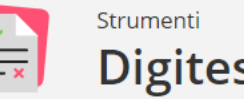

Digitest

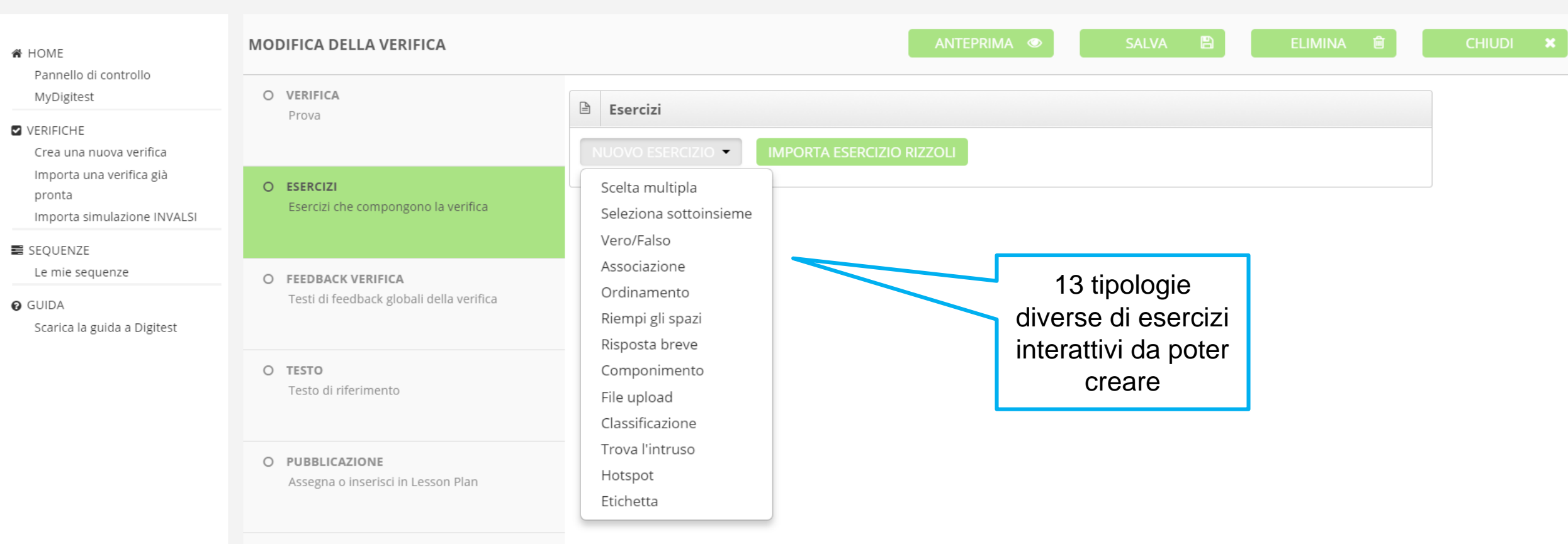

O CONDIVIDI

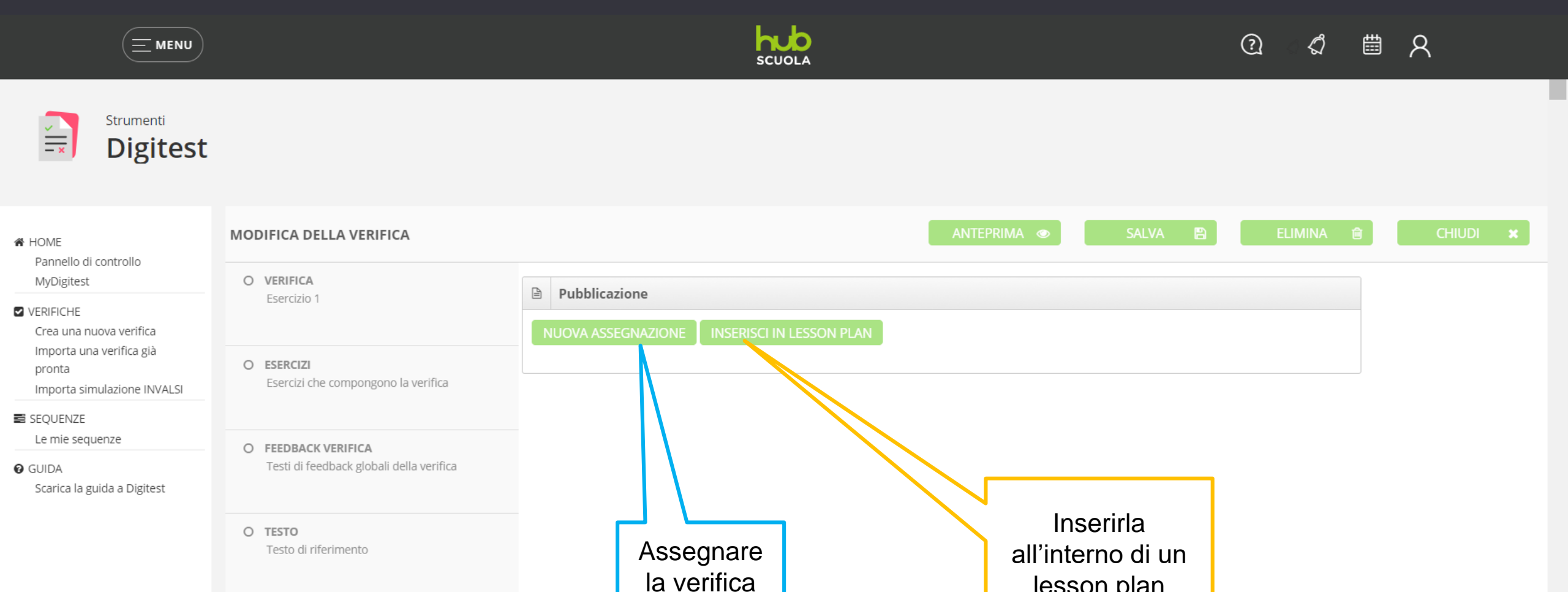

agli

studenti

lesson plan

T

O CONDIVIDI Condividi verifica con altri docenti

Assegna o inserisci in Lesson Plan

O PUBBLICAZIONE

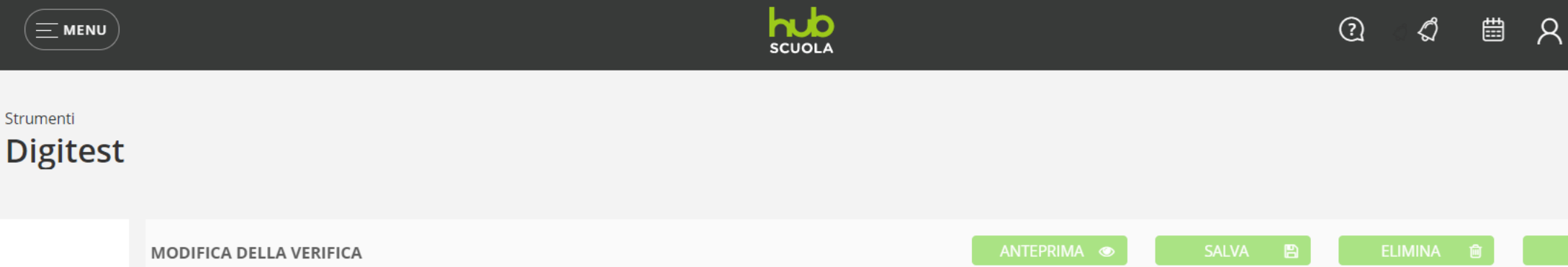

#### Pannello di controllo MyDigitest O VERIFICA Condividi Esercizio 1 VERIFICHE Crea una nuova verifica Scrivi le email, separate da una virgola, degli utenti con cui vuoi condividere la verifica. Importa una verifica già O ESERCIZI pronta Ad esempio: Esercizi che compongono la verifica Importa simulazione INVALSI indirizzo1@email.it,indirizzo2@email.it,indirizzo3@email.it SEQUENZE Le mie sequenze O FEEDBACK VERIFICA Testi di feedback globali della verifica GUIDA Scarica la guida a Digitest O TESTO Testo di riferimento Puoi condividere la verifica che O PUBBLICAZIONE Assegna o inserisci in Lesson Plan hai creato con altri docenti inserendo il loro indirizzo email O CONDIVIDI Condividi verifica con altri docenti

🖀 HOME

## Grazie dell'attenzione

HUB Scuola assistenza@hubscuola.it